## KANDADAI BHARGAVI

Assignment:

1. VPC with 2 public subnets & 2 private subnet having Internet gateway and NAT gateway

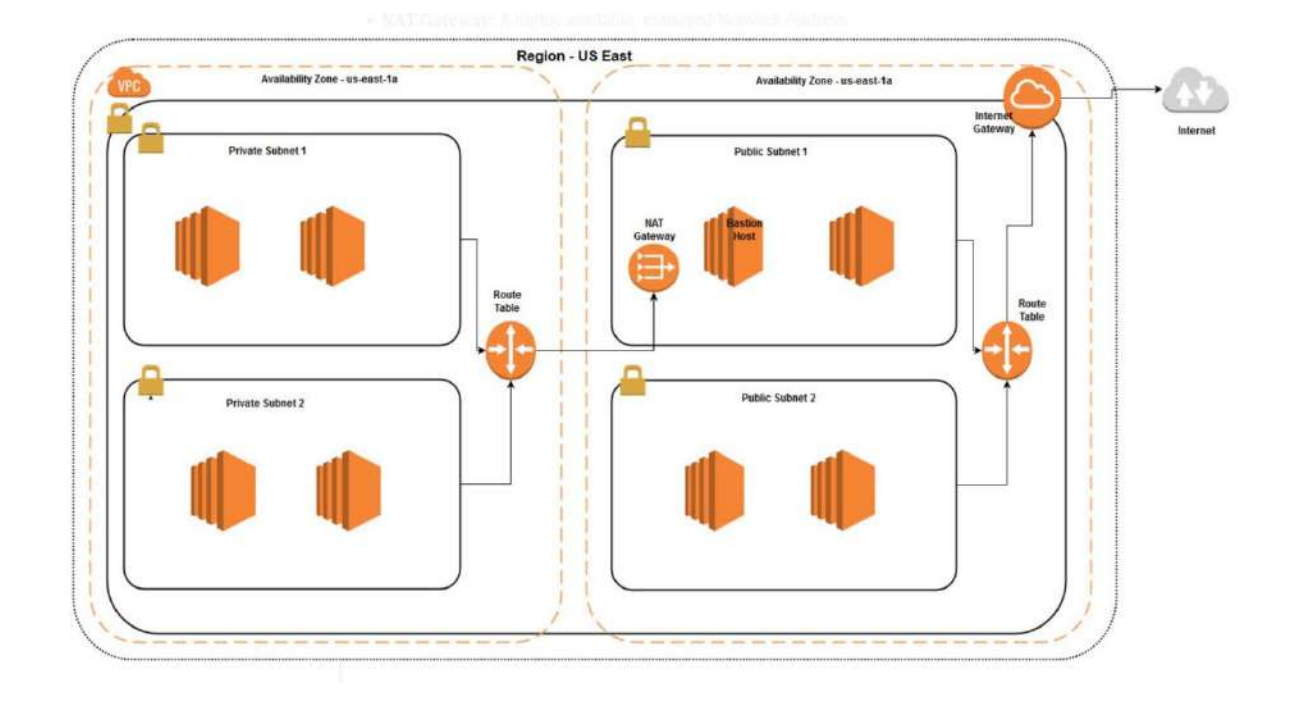

1.Go to VPC option

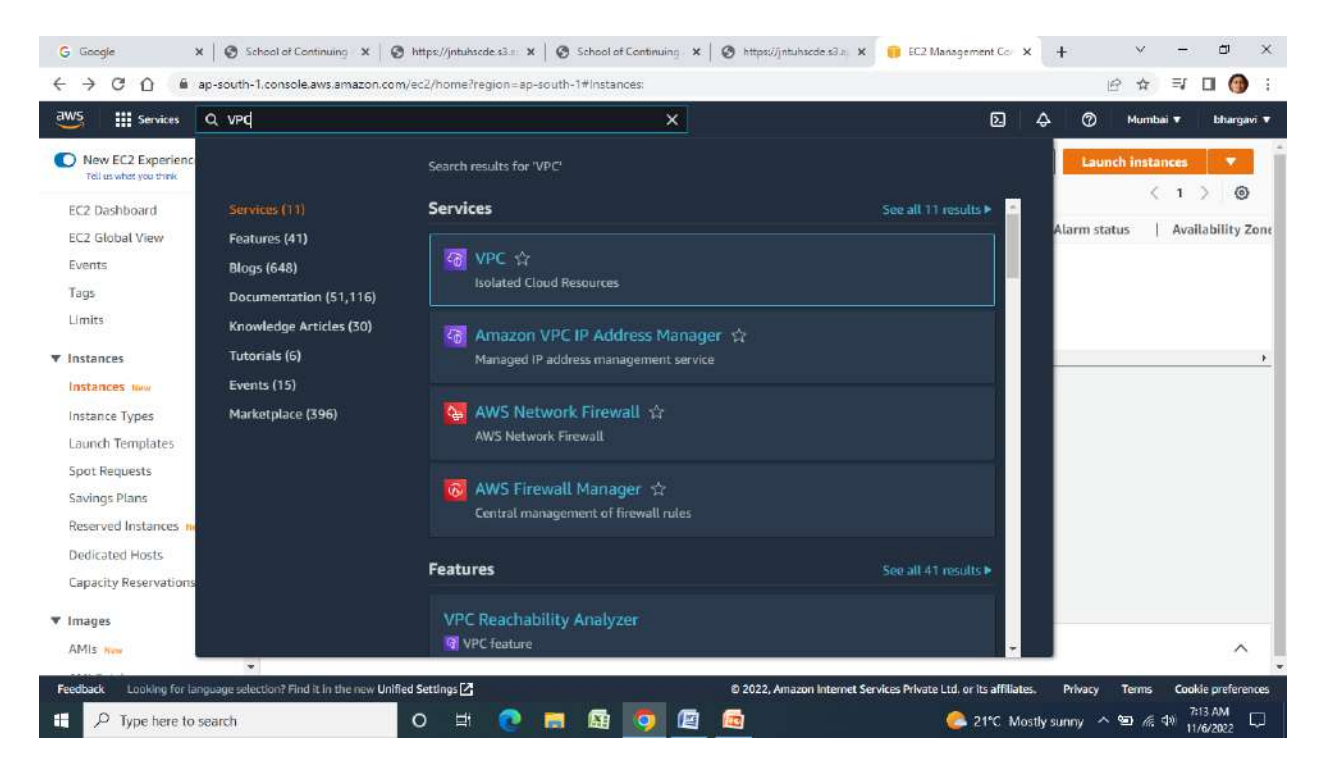

## 2. Select VPC- and click on create VPC option

| Services Q Search    |                                                      | [Alt+S]                                                                                                    | 🕗 🔶 🧭 Mumbai 🔻 bha                                        |
|----------------------|------------------------------------------------------|----------------------------------------------------------------------------------------------------|-----------------------------------------------------------|
| New VPC Experience   | Create VPC Launch EC2 Inst                           | ances                                                                                                    | Service Health                                            |
| PC dashboard         | Note: Your instances will launch in the Asia Pacific | c region.                                                                                                    | Current Status Details                                    |
| C2 Global View 🗹 🗤   | Resources by Region Cr                               | Refresh Resources                                                                                                    | Amazon EC2 - Asia Pacific Service is operating normally   |
| lter by VPC:         | You are using the following Amazon VPC reso          | urces                                                                                                    | View complete service health details                      |
| Select a VPC 🔹       |                                                      | (internet and internet and inte |                                                           |
| irtual private cloud | VPCs Asis Pacific 1<br>See all regions V             | NAT Gateways Asia Pacific D<br>See all regions #                                                                                                    | Settings                                                  |
| our VPCs             |                                                      |                                                                                                    | Zones                                                     |
| ubnets               | Subnets Asla Pacific 3                               | VPC Peering Connections Rate Pacific ()                                                                                                    | Console Experiments                                       |
| oute tables          | See all regions 🔻                                    | See all regions w                                                                                                    |                                                           |
| itemet gateways      | Poute Tables Are Paris 1                             | Notwork ACI c Announce 1                                                                                                    | Additional Information                                    |
| gress-only internet  | See all regions W                                    | See all regions V                                                                                                    | VPC Documentation                                         |
| ateways              |                                                      |                                                                                                    | All VPC Resources                                         |
| HCP Option Sets      | Internet Gateways Asla Pacific 0                     | Security Groups Asta Pacific 10                                                                                                    | Forums                                                    |
| lastic IPs           | See au regions +                                     | See all regions *                                                                                                    | Report an Issue                                           |
| lanaged prenx usts   | Egress-only Internet Asia Pacific ()<br>Gateways     | Customer Gateways Asia Pacific D<br>See all regions #                                                                                                    | AWS Network Manager                                       |
| ndpoint services     | See all regions 🐨                                    |                                                                                                    | AWS Network Manager centrally manages your Cloud WAN core |

# 3.Select VPC only

| aws III Services Q Sear                                     | ch                                           | [Alt+S]                  | <b>ک</b> ک | 💮 Mumbai | ▼ bhargavi ▼ |
|-------------------------------------------------------------|----------------------------------------------|--------------------------|------------|----------|--------------|
| VPC > Your VPCs > Creat                                     | te VPC                                       |                          |            |          | î (i         |
| Create VPC                                                  |                                              |                          |            |          |              |
| A VPC is an isolated portion of                             | the AWS Cloud populated by AWS objects, such | as Amazon EC2 instances. |            |          |              |
| VPC settings                                                |                                              |                          |            |          |              |
| Resources to create Info<br>Create only the VPC resource or | the VPC and other networking resources.      |                          |            |          |              |
| O VPC only                                                  | O VPC and more                               |                          |            |          |              |
| Name tag - optional<br>Creates a tag with a key of 'Nam     | e' and a value that you specify.             |                          |            |          |              |
| VPC-KANDADAI                                                |                                              |                          |            |          |              |
| IPv4 CIDR block Info                                        |                                              |                          |            |          |              |
| IPv4 CIDR manual input                                      | ±                                            |                          |            |          |              |
| IPAM-allocated IPv4 CIE                                     | DR block                                     |                          |            |          |              |
| IPv4 CIDR                                                   |                                              |                          |            |          |              |
| 10.0.0.0/24                                                 |                                              |                          |            |          |              |
| in complete to a                                            |                                              |                          |            |          |              |
| IPv6 CIDR block Info                                        |                                              |                          |            |          |              |

## 3. Give the IPV4 for VPC-10.100.0.0/16

| Services Q Search                                                             |                                             | [Alt+S]      | <b>D</b> | 2 0 | Mumbai 1 | b |
|-------------------------------------------------------------------------------|---------------------------------------------|--------------|----------|-----|----------|---|
| VPC is an isolated portion of the AWS Cloud p                                 | copulated by AWS objects, such as Amazon EC | 2 instances. |          |     |          |   |
| VPC settings                                                                  |                                             |              |          |     |          |   |
|                                                                               |                                             |              |          |     |          |   |
| Resources to create Info<br>Create only the VPC resource or the VPC and other | networking resources.                       |              |          |     |          |   |
| • VPC only                                                                    | O VPC and more                              |              |          |     |          |   |
| Name tag - optional                                                           | visu specify.                               |              |          |     |          |   |
| VPC-KANDADAI                                                                  | he paint                                    |              |          |     |          |   |
| IPv4 CIDR block Info                                                          |                                             |              |          |     |          |   |
| <ul> <li>IPv4 CIDR manual input</li> </ul>                                    |                                             |              |          |     |          |   |
| IPAM-allocated IPv4 CIDR block                                                |                                             |              |          |     |          |   |
| IPv4 CIDR                                                                     |                                             |              |          |     |          |   |
| 10.100.0.0/16                                                                 |                                             |              |          |     |          |   |
| IPv6 CIDR block Info                                                          |                                             |              |          |     |          |   |
| O No IPv6 CIDR block                                                          |                                             |              |          |     |          |   |
| IPAM-allocated IPv6 CIDR block                                                |                                             |              |          |     |          |   |
| Amazon-provided IPv6 CIDR block                                               |                                             |              |          |     |          |   |
|                                                                               |                                             |              |          |     |          |   |

#### 5.Click on create VPC

| Services Q Search                                                                                                    | [Alt+S]                                                                                                    | ව 🗘 ⑦ Mumbai ▼ bhargavi |
|----------------------------------------------------------------------------------------------------|----------------------------------------------------------------------------------------------------|-------------------------|
|                                                                                                    |                                                                                                    | 1 @                     |
| No IPv6 CIDP block                                                                                                    |                                                                                                    |                         |
| IPAM-allocated IPv6 CIDR block                                                                                                    |                                                                                                    |                         |
| Amazon-provided IPv6 CIDR block                                                                                                    |                                                                                                    |                         |
| IPv6 CIDR owned by me                                                                                                    |                                                                                                    |                         |
|                                                                                                    |                                                                                                    |                         |
| Tenancy Info                                                                                                    |                                                                                                    |                         |
| Default                                                                                                    | -                                                                                                    |                         |
| Tags<br>A tacks a label that you assign to an AWS resource.                                                                                                    | Each tae consists of a key and an optional value. You can use tuos to search and filter                                                                             |                         |
| Tags<br>A tag is a label that you assign to an AWS resource,<br>your resources or track your AWS costs.<br>Key                                                                                      | Each tag consists of a key and an optional value. You can use tags to search and filter                                                                             |                         |
| Tags       A tag is a label that you assign to an AWS resource, your resources or track your AWS costs.       Key       Q. Name                                                                     | Each tag consists of a key and an optional value. You can use tags to search and filter Value - optional Q. VPC-KANDADAI X Remove                                   |                         |
| Tags         A tag is a label that you assign to an AWS resource, your resources or track your AWS costs.         Key         Q. Name                                                               | Each tag consists of a key and an optional value. You can use tags to search and filter           Value - optional         Q. VPC-KANDADAI         X         Remove |                         |
| Tags         A tag is a label that you assign to an AWS resource, your resources or track your AWS costs.         Key         Q. Name       X         Add new tag                                   | Each tag consists of a key and an optional value. You can use tags to search and filter           Value - optional                                                  |                         |
| Tags         A tag is a label that you assign to an AWS resource, your resources or track your AWS costs.         Key         Q. Name       X         Add new tag         You can add 49 more tags. | Each tag consists of a key and an optional value. You can use tags to search and filter           Value - optional                                                  |                         |
| Tags         A tag is a label that you assign to an AWS resource, your resources or track your AWS costs.         Key         Q. Name       X         Add new tag         You can add 49 more tags. | Each tag consists of a key and an optional value. You can use tags to search and filter Value - <i>optional</i> Q. VPC-KANDADAI X. Remove                           |                         |
| Tags         A tag is a label that you assign to an AWS resource.         your resources or track your AWS costs.         Key         Q. Name         Add new tag         You can add 49 more tags. | Each tag consists of a key and an optional value. You can use tags to search and filter           Value - aptional                                                  |                         |

#### 6. VPC created

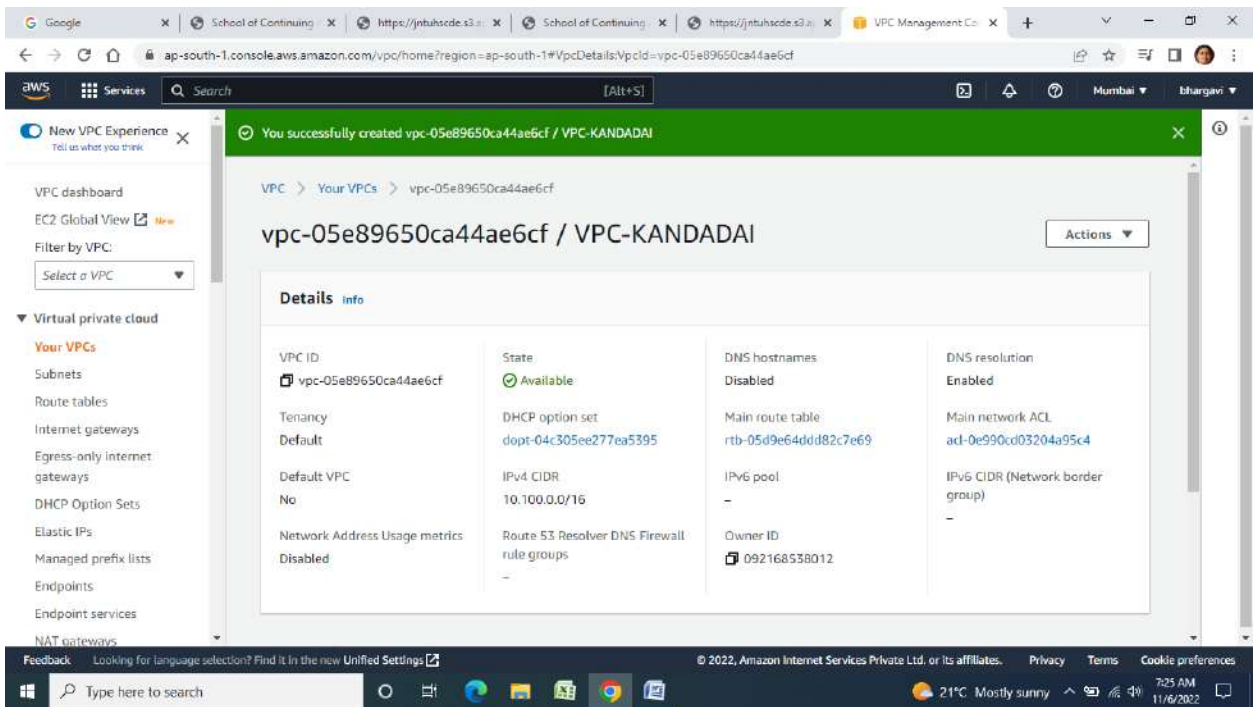

7. Now we need to create Subnets-two public &two private subnets8.Select Subnet option on left pane of the window-click create subnet

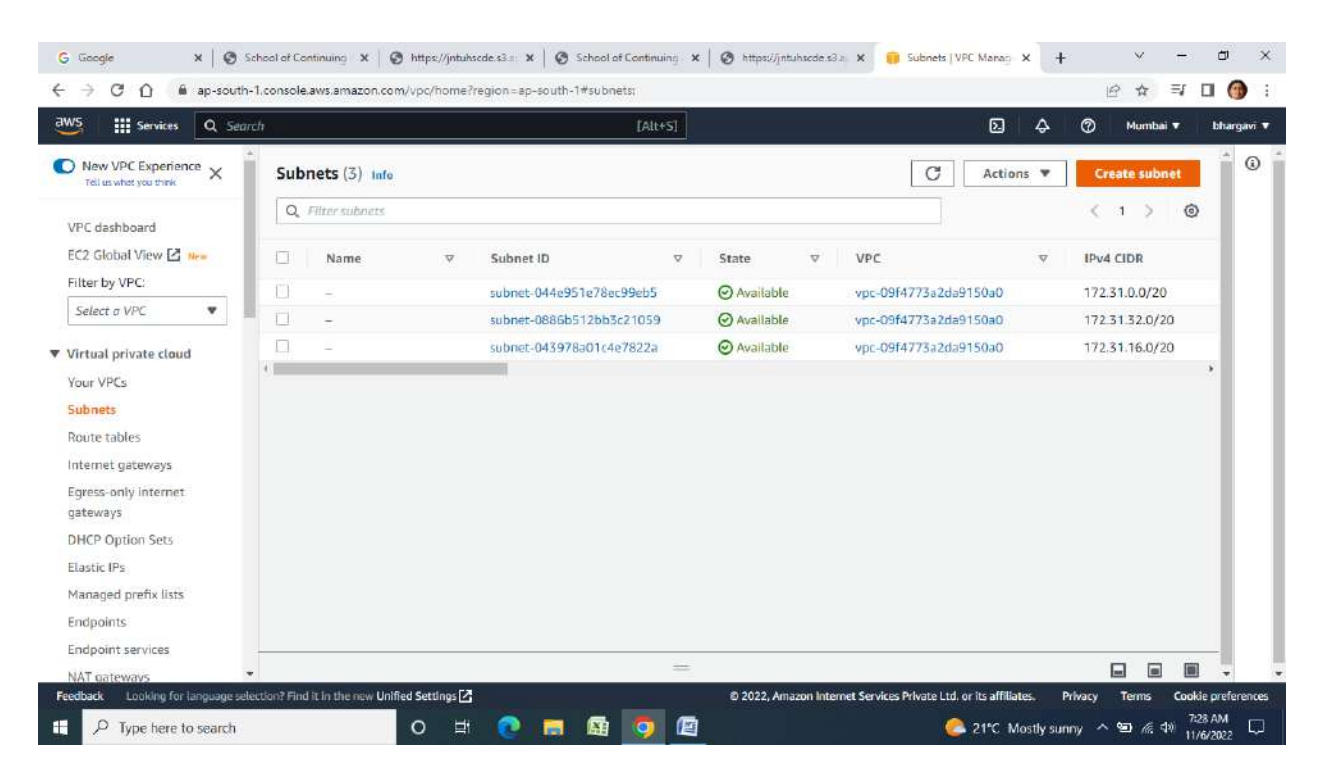

#### 9. Select VPC that is created and fill the remaining details

| oogle 🛛 🗙 🛛 😨 School of Continuing 🛛 🗙 🖓 https:/                      | //jntuhsede.s3.# 🗙 🛛 😨 School of Continuing 🗙 🛛 🥸 https://jntuhsede.s3.# 🗙 | 🗧 🐖 VPE Management Eo 🗴 🕂 🔍 🧮                               | ð          |
|-----------------------------------------------------------------------|----------------------------------------------------------------------------|-------------------------------------------------------------|------------|
| C ①                                                                   | iome?region=ap-south-1#CreateSubnet:                                       |                                                             | • 🗿        |
| Services Q Search                                                     | [Alt+5]                                                                    | ව 수 ⑦ Mumbai▼                                               | bhargay    |
| PC > Subnets > Create subnet                                          |                                                                            |                                                             | (          |
|                                                                       |                                                                            |                                                             |            |
| reate subnet Info                                                     |                                                                            |                                                             |            |
| VPC                                                                   |                                                                            |                                                             |            |
| VPC                                                                   |                                                                            |                                                             |            |
| VPC ID                                                                |                                                                            |                                                             |            |
| Create submets in this VPC.                                           | •                                                                          |                                                             |            |
|                                                                       |                                                                            |                                                             |            |
|                                                                       |                                                                            |                                                             |            |
| Subnet settings                                                       |                                                                            |                                                             |            |
| Specify the CIDR blocks and Availability Zone for the subnet.         |                                                                            |                                                             |            |
| Select a VPC first to create new subnets.                             |                                                                            |                                                             |            |
|                                                                       |                                                                            |                                                             |            |
| Add new subnet                                                        |                                                                            |                                                             |            |
|                                                                       |                                                                            |                                                             |            |
|                                                                       | Cancel Create subnet                                                       |                                                             |            |
|                                                                       |                                                                            |                                                             |            |
| ack Looking for language selection? Find it in the new Unified Settin | ngs 🚰 🛛 🕫 2022, Amazon Internet S                                          | ervices Private Ltd. or its affiliates. Privacy Terms Cooki | le prefere |
| O Tupe here to search                                                 | H 🔿 💻 🛱 🧑 🝘                                                                | 21°C Mostly suppy A \$9 6 db 72                             | 9 AM       |

## 10. Create a subnet with IP-10.100.0.0/16

| Services Q Sean      | ch                |                     |              | [Alt-         | +5]  |             |       |               |            | 2          | ⑦ Mu       | mbai 🔻   | bharg |
|----------------------|-------------------|---------------------|--------------|---------------|------|-------------|-------|---------------|------------|------------|------------|----------|-------|
| New VPC Experience X | You have success  | fully created 1 sub | met: subnet- | Ofeed6859644f | c57c |             |       |               |            |            |            |          | ×     |
| C dashboard          | Subnets (1) Info  |                     |              |               |      |             |       | C             | Action     | s <b>v</b> | Creat      | te subne | t.    |
| 2 Global View 🗹 🗤    | Q. Filter subnets |                     |              |               |      |             |       |               |            |            | < 1        | 5        | 0     |
| ter by VPC:          | Subpat ID: subpat | Of and GREDE 4 Afre | 7- X         | Class filter  |      |             |       |               |            |            |            |          |       |
| elect a VPC 🔹        | Subnet ID: Subnet | 010000000044100     | one A        | Clear filter  |      |             |       |               |            |            |            |          |       |
| tual private cloud   | Name Name         | ⊽ S                 | ubnet ID     |               | V    | State       |       |               | 7          | V          | IPv4 CIDR  | i.       |       |
| er VDCe              | KANDADAI-         | PUBSN1 st           | ubnet-Ofeed  | 6859644fc57c  |      | O Available | vpc-0 | )5e89650ca44a | e6cf   VPC | ¥2         | 10.100.0.0 | 0/24     |       |
| bnets                | •                 |                     |              |               |      |             |       |               |            |            |            |          |       |
| ute tables           |                   |                     |              |               |      |             |       |               |            |            |            |          |       |
| emet gateways        |                   |                     |              |               |      |             |       |               |            |            |            |          |       |
| ess-only internet    |                   |                     |              |               |      |             |       |               |            |            |            |          |       |
| eways                |                   |                     |              |               |      |             |       |               |            |            |            |          |       |
| CP Option Sets       |                   |                     |              |               |      |             |       |               |            |            |            |          |       |
| stic IPs             |                   |                     |              |               |      |             |       |               |            |            |            |          |       |
| naged prefix lists   |                   |                     |              |               |      |             |       |               |            |            |            |          |       |
| dpoints              |                   |                     |              |               | -    |             |       |               |            |            |            |          |       |
| dpoint services      |                   |                     |              |               |      |             |       |               |            |            |            |          |       |

11. Create one private subnet-10.100.2.0/24

| I I I I I I I I I I I I I I I I I I I                                                                                                    |                                                                                                    |                                                                                                    | [Alt+S]                                                                                                    |                                                                                                    |                                                                                 |                                                                                                    | (2) Mur                                                                                                    | and the second second se                                                                                                    |                                   |
|----------------------------------------------------------------------------------------------------|----------------------------------------------------------------------------------------------------|----------------------------------------------------------------------------------------------------|----------------------------------------------------------------------------------------------------|----------------------------------------------------------------------------------------------------|---------------------------------------------------------------------------------|----------------------------------------------------------------------------------------------------|----------------------------------------------------------------------------------------------------|----------------------------------------------------------------------------------------------------|-----------------------------------|
| Services Q Sear                                                                                                    | ch -                                                                                                    |                                                                                                    | and the second second                                                                                                    |                                                                                                    |                                                                                 | © .≁                                                                                                    | U 190                                                                                                    |                                                                                                    | 11.57                             |
| reate subnets in this VPC.                                                                                                    |                                                                                                    |                                                                                                    |                                                                                                    |                                                                                                    |                                                                                 |                                                                                                    |                                                                                                    |                                                                                                    |                                   |
| vpc-05e89650ca44ae6cf                                                                                                    | (VPC-KANDADAI)                                                                                                    |                                                                                                    | •                                                                                                    |                                                                                                    |                                                                                 |                                                                                                    |                                                                                                    |                                                                                                    |                                   |
| ssociated VPC CIDRs                                                                                                    |                                                                                                    |                                                                                                    |                                                                                                    |                                                                                                    |                                                                                 |                                                                                                    |                                                                                                    |                                                                                                    |                                   |
| Pv4 CIDRs                                                                                                    |                                                                                                    |                                                                                                    |                                                                                                    |                                                                                                    |                                                                                 |                                                                                                    |                                                                                                    |                                                                                                    |                                   |
| 0.100.0.0/10                                                                                                    |                                                                                                    |                                                                                                    |                                                                                                    |                                                                                                    |                                                                                 |                                                                                                    |                                                                                                    |                                                                                                    |                                   |
| pecify the CIDR blocks and Avi                                                                                                    | itability Zone for the subnet.                                                                                                    |                                                                                                    |                                                                                                    |                                                                                                    |                                                                                 |                                                                                                    |                                                                                                    |                                                                                                    |                                   |
| Subnet 1 of 1                                                                                                    |                                                                                                    |                                                                                                    |                                                                                                    |                                                                                                    |                                                                                 |                                                                                                    |                                                                                                    |                                                                                                    |                                   |
| Subnet name<br>Create a tag with a key of 'Na                                                                                                    | me' and a value that you specify.                                                                                                    |                                                                                                    |                                                                                                    |                                                                                                    |                                                                                 |                                                                                                    |                                                                                                    |                                                                                                    |                                   |
| KANDADAI-PVTSN1                                                                                                    |                                                                                                    |                                                                                                    |                                                                                                    |                                                                                                    |                                                                                 |                                                                                                    |                                                                                                    |                                                                                                    |                                   |
| The name can be up to 256 c                                                                                                    | haracters long.                                                                                                    |                                                                                                    |                                                                                                    |                                                                                                    |                                                                                 |                                                                                                    |                                                                                                    |                                                                                                    |                                   |
| Availability Zone Info<br>Choose the zone in which you                                                                                                    | ar subnet will reside, or let Amazo                                                                                                    | n chaose one for you.                                                                                                    |                                                                                                    |                                                                                                    |                                                                                 |                                                                                                    |                                                                                                    |                                                                                                    |                                   |
| No preference                                                                                                    |                                                                                                    |                                                                                                    | •                                                                                                    |                                                                                                    |                                                                                 |                                                                                                    |                                                                                                    |                                                                                                    |                                   |
|                                                                                                    |                                                                                                    |                                                                                                    |                                                                                                    |                                                                                                    |                                                                                 |                                                                                                    |                                                                                                    |                                                                                                    |                                   |
| IPv4 CIDR block Info                                                                                                    |                                                                                                    |                                                                                                    |                                                                                                    |                                                                                                    |                                                                                 |                                                                                                    |                                                                                                    |                                                                                                    |                                   |
| IPv4 CIDR block info<br>Q. 10.100.2.0/24<br>Looking for language set<br>D Type here to search                                                                                                    | ection? Find it in the new Unified                                                                                                    | Settings 🗗<br>D 🖽 💽 🛤<br>ttps://inhubacdi: 🔹 x 🛛 🚱                                                                                                    | X                                                                                                    | 2022, Amazon Internet     2022, Amazon Internet     https://jntuhacde.c3.n                                                                                                    | Services Private Ltd, or                                                        | Its affiliates. 1<br>21°C Sur<br>Menaci X +                                                                  | Privacy Term                                                                                                    | s Coo<br>≋ ⊲≫ 1<br>1                                                                                                    | ikie p<br>1:35<br>1/6/2           |
| IPv4 CIDR block info<br>Q 10.100.2.0/24<br>Cooking for language set<br>D Type here to search<br>gle x S so<br>C O in ap-south                                                                                                    | ection? Find it in the new Unified                                                                                                    | Settings [2]<br>D H                                                                                                    | School of Continuing . X                                                                                                    | © 2022, Amazon Internet                                                                                                    | Services Private Ltd. or<br>X 🔒 Subnets   VPC                                   | its affiliates. I<br>O 21°C Sur<br>Manag X +                                                                 | Privacy Term<br>nny ヘ 雪 /<br>. 、 V                                                                                                    | s Coo<br>(1 d) 1<br>                                                                                                    | Ikde p<br>1:35<br>1/6/2           |
| IPv4 CIDR block info<br>Q. 10.100.2.0/24<br>k Looking for language set<br>D Type here to search<br>gle x 0 s s<br>C 0 ap-south<br>Services Q Sear                                                                                                    | ection? Find it in the new Unified<br>chool of Continuing (x) (@) in<br>1.console.avis.amazon.com/v                                                                                                    | Settings 🗗<br>D 🖽 💽 📷<br>ttps://jnbuhacede 🔹 🗙   📀<br>pc/home?region=ap-south-                                                                                                    | X<br>School of Continuing X  <br>1#subnets:Subnet(d=sub<br>[Alt+5]                                                                                                    | 2022, Amazon Internet     Attps://jntu/sede.s3.a net-051f1es03c2036de3                                                                                                    | Services Private Ltd. or<br>X 🔋 Subnets   VPC                                   | Its affiliates. 1<br>21°C Sur<br>Manag × +<br>12 &                                                           | Privacy Term<br>nny ^ 9∋ /<br>. ∨<br>⊡ ☆<br>Ø Mur                                                                                                    | s Coo<br>% (1) 1<br>1                                                                                                    | okće ;<br>1:35.<br>1/6/2          |
| IPv4 CIDR block info<br>Q 10.100.2.0/24<br>Looking for language set<br>D Type here to search<br>gle x © S<br>C ① @ ap-south<br>III Services Q Sear<br>w VPC Experience X                                                                                                    | ection? Find it in the new Unified<br>chect of Continuing X 0 h<br>1.console.aws.amazon.com/v<br>ch                                                                                                    | Settings [2]<br>D H                                                                                                    | X<br>School of Continuing X<br>1#subnets:Subnet(d=sub<br>[Att+5]<br>051f1ee03c2036de3                                                                                 | 2022, Amazon Internet     Mtps://jntu/scde.s3.a met-051f1ea03c2036de3                                                                                                    | Services Private Ltd. or<br>X 💼 Subnets   VPC                                   | its affiliates. I<br>21°C Sur<br>Mena: × +<br>2 A                                                            | Privacy Term<br>nny ^ 9⊒ /<br>. ∨<br>@ Mur                                                                                                    | s Coo<br>∉ d≫ 1<br>1                                                                                                    | IKGE (<br>1:35.<br>1/6/2          |
| IPv4 CIDR block info<br>Q 10.100.2.0/24<br>k Looking for language set<br>D Type here to search<br>gle x S in<br>C A ap-south<br>iii Services Q Sear<br>w VPC Experience<br>anywhet you three<br>lashboard                                                                                                    | ection? Find it in the new Unified<br>chool of Continuing : X @ h<br>-1.console.aws.amazon.com/v<br>ch<br>② You have successfully<br>Subnets (1) Infe                                                                                                    | Settings [2]<br>D H                                                                                                    | Scheel of Continuing X<br>[Att+5]<br>D51f1ee03c2036de3                                                                                                    | 2022, Amazon Internet     Attps://jntuhacde.cl.a. net-051f1ea03c2036de3                                                                                                    | Services Private Ltd. or<br>X ig Subnets [VPC                                   | Its affiliates.                                                                                              | Privacy Term<br>uny 스 열 /<br>· · · · · · · · · · · · · · · · · · ·                                                                                                     | s Coo                                                                                                    | kie p<br>1:35,<br>1/6/2           |
| IPv4 CIDR block info<br>Q 10.100.2.0/24<br>Looking for language set<br>D Type here to search<br>gle × © S<br>C ∩ @ ap-south<br>III Services Q Secrit<br>w VPC Experience ×<br>lashboard<br>lobal View 2 New                                                                                                    | ection? Find it in the new Unified<br>cheel of Continuing X S In<br>1.console.aws.amazon.com/v<br>ch<br>Subnets (1) Info<br>Q. Filter subnets                                                                                                    | Settings [2]<br>D H                                                                                                    | School of Continuing X  <br>1#subnets:Subnet(d=sub<br>[Alt+S]<br>05111ea03c2036de3                                                                                    | 2022, Aniazon Internet     Aniazon Internet     Mitps://jntuhsede.s3.a net-051f1es03c2036de3                                                                                                    | Services Private Ltd., or<br>×  Bubnets [VPC                                    | Its affiliates. 1<br>21°C - Sur<br>Manago × +<br>2 - A<br>Actions •                                          | Privacy Term<br>nny ^ (B) /<br>(Create<br>(1)                                                                                                    | s Coo<br>∉ d≫ 1<br>=<br>=<br>=<br>=<br>=<br>=<br>=<br>=<br>=<br>=<br>=<br>=<br>=<br>=<br>=<br>=<br>=<br>=<br>=                                                                                                    | kide p<br>1:35 /<br>1/6/2         |
| IPv4 CIDR block info<br>Q 10.100.2.0/24<br>Looking for language set<br>D Type here to search<br>gle × Ø s<br>C ① @ ap-south<br>III Services Q Sear<br>w VPC Experience X<br>lashboard<br>labbal View Ø In                                                                                                    | ection? Find it in the new Unified<br>chool of Continuing X © A<br>-1.console.aws amazon.com/v<br>ch<br>O You have successfully<br>Subnets (1) into<br>Q. Filter subnets<br>Subnet ID: subnet-051                                                                                                    | Settings [2]<br>D Hi       [2]<br>ttps://jnhuhsede:      • ×      ©<br>pc/home?region=ap-south-<br>r created 1 subnet: subnet-<br>f1ea03c2036de3 ×                                                                                                    | X<br>School of Continuing X<br>1#subnets:Subnet(d-sub<br>[Alt+S]<br>05111ee003c20036de3<br>Clear filters                                                              | 2022, Amazon Internet     Attps://jntu/sede.s2.amators                                                                                                    | Services Private Ltd, or<br>× Subnets   VPC                                     | Its affiliates.                                                                                              | Privacy Term<br>Inny ^ @ /                                                                                                    | s Coo<br>€ da 1<br>=<br>=<br>=<br>=<br>=<br>=                                                                                                    | •kde p<br>1:35 J<br>1/6/2         |
| IPv4 CIDR block info<br>Q 10.100.2.0/24<br>Looking for language set<br>D Type here to search<br>gle x Q so<br>C ∩ ← ap-south<br>Services Q Sear<br>w VPC Experience X<br>tashboard<br>tabbal View C to-<br>by VPC:<br>ct or VPC ♥<br>al private cloud                                                                                                    | ection? Find it in the new Unified<br>choot of Continuing (x) (2) if<br>1.console.avs.amazon.com/v<br>ch<br>O You have successfully<br>Subnets (1) Info<br>Q. Filter subnets<br>Subnet ID: subnet-051<br>() Name                                                                                                    | Settings [2]<br>D H                                                                                                    | X<br>School of Continuing X<br>1#su bnets:Subhet/d=subhet/d=subhet/si<br>[Alt+S]<br>D51f1ea03c2036de3<br>Clear filters<br>V                                           | © 2022, Amazon Internet<br>② https://jntu/hscde.s3.al<br>net=051f1ee03c2036de3<br>State ⊽                                                                                                    | Services Private Ltd, or<br>X 🚯 Subnets   VPC                                   | its affiliates.                                                                                              | Privacy Term<br>any ^ @ /<br>@ Au<br>?<br>Create                                                                                                    | s Coro<br>E dv 1<br>=<br>=<br>S<br>=<br>subnet<br>>                                                                                                    | kie p<br>1:35,4<br>1/6/2<br>1/6/2 |
| IPv4 CIDR block info<br>Q 10.100.2.0/24<br>Looking for language set<br>D Type here to search<br>gle x Q so<br>C A ap-south<br>III Services Q Sear<br>w VPC Experience X<br>fashboard<br>liobal View C the<br>by VPC:<br>ct a VPC V                                                                                                    | ection? Find it in the new Unified<br>cheet of Continuing (x) (2) in<br>1.console.avs.amazon.com/v<br>ch<br>(C) You have successfully<br>Subnets (1) info<br>(Q, Filter submets<br>(Subnet ID: submet-051<br>(Subnet ID: submet-051<br>(Subnet ID: submet-051)<br>(Subnet ID: submet-051)<br>(Subnet ID: submet-051)<br>(Subnet ID: submet-051)<br>(Subnet ID: submet-051)<br>(Subnet ID: submet-051)<br>(Subnet ID: submet-051)<br>(Subnet ID: submet-051)<br>(Subnet ID: submet-051)<br>(Submet ID: submet-051)<br>(Submet ID: submet | Settings [2]<br>D H                                                                                                    | ×<br>School of Continuing ×<br>1#subnets:SubnetId=sub<br>[Alt+5]<br>D51f1ea03c2036de3<br>Clear filters<br>⊽<br>se03c2036de3                                           | © 2022, Amazon Internet<br>③ https://jntu/hacde.s3.a<br>net-051f1ee03c2036de3<br>State ▼<br>④ Available                                                                                                    | Services Private Ltd, or<br>X  Subnets   VPC<br>VPC<br>Vpc-05e89650ca44a        | its affiliates.                                                                                              | Privacy Term<br>iny ^ @ /<br>@ Mur<br>? Create<br>? Create<br>? 1<br>IPv4 CLDR<br>10.100.2.0                                                                                                    | s Coo<br>( 1) 1<br><br><br><br><br><br><br><br><br><br>-                                                                                                    | kie p<br>1:35,<br>1/6/2           |
| IPv4 CIDR block info<br>Q 10.100.2.0/24<br>k Looking for language set<br>P Type here to search<br>gle x @ s<br>C ① @ ap-south<br>III Services Q Sear<br>w VPC Experience X<br>fashboard<br>Slobal View 2 three<br>by VPC:<br>et o VPC V                                                                                                    | ection? Find it in the new Unified<br>chool of Continuing X   the interval of the interval of the interval<br>chool of Continuing X   the interval of the interval of the interval<br>the interval of the interval of the interval<br>Subnet ID: subnet OS1<br>Name<br>KANDADAI-PVT<br>t                                                                                                    | Settings [2]<br>D Hi                                                                                                    | X School of Continuing X Iffsu bnets:Subhet(d-subh (Alt+S) 05111ea03c2036de3 Clear filters  V se03c2036de3                                                            | 2022, Amazon Internet     1     1     1     1     1     1     1     1     1     1     1     1     1     1     1     1     1     1     1     1     1     1     1     1     1     1     1     1     1     1     1     1     1     1     1     1     1     1     1     1     1     1     1     1     1     1     1     1     1     1     1      1      1      1      1      1      1      1      1      1      1      1      1      1      1      1      1      1      1      1      1      1      1      1      1      1      1      1      1      1      1      1      1      1      1      1      1      1      1      1      1      1      1      1      1      1      1      1      1      1      1      1      1      1      1      1      1      1      1      1      1      1      1      1      1      1      1      1      1      1      1      1      1      1      1      1      1      1      1      1      1      1      1      1      1      1      1      1      1      1      1      1      1      1      1      1      1      1      1      1      1      1      1      1      1      1      1      1      1      1      1      1      1      1      1      1      1      1      1      1      1      1      1      1      1      1      1      1      1      1      1      1      1      1      1      1      1      1      1      1      1      1      1      1      1      1      1      1      1      1      1      1      1      1      1      1      1      1      1      1      1      1      1      1      1      1      1      1      1      1      1      1      1      1      1      1      1      1      1      1      1      1      1      1      1      1      1      1      1      1      1      1      1      1      1      1      1      1      1      1      1      1      1      1      1      1      1      1      1      1      1      1      1      1      1      1      1      1      1      1      1      1      1      1      1      1      1      1      1      1      1      1      1      1      1      1      1      1      1      1                                         | Services Private Ltd, or<br>× Subnets   VPC<br>VPC<br>vpc-05e89650ca44a         | Its affiliates.                                                                                              | Privacy Term<br>iny A Par d<br>Par d<br>Par d<br>Create<br>Create<br>Creat                                                                                                    | s Coro                                                                                                    | kie ;<br>1:357<br>1/6/2           |
| IPv4 CIDR block info<br>Q 10.100.2.0/24<br>k Looking for language set<br>P Type here to search<br>gle × @ s<br>C ① @ ap-south<br>III Services Q Sear<br>w VPC Experience X<br>lashboard<br>Slobal View @ III<br>by VPC:<br>et a VPC •<br>al private cloud<br>VPCs<br>ets<br>et ables                                                                                                    | ection? Find it in the new Unified<br>chool of Continuing X © H<br>-1.console.aws.amazon.com/v<br>ch<br>© You have successfully<br>Subnets (1) Into<br>Q. Filter subnets<br>Subnet ID: subnet-051<br>Name<br>KANDADAI-PVT<br>4                                                                                                    | Settings [2]<br>D Hi                                                                                                    | X School of Continuing X It subnets:Subnet(d-sub) (Alt+SI 05111ea003c2036de3 Clear filters  V es03c2036de3                                                            | © 2022, Amazon Internet<br>③ https://jntu/sede.s2.a<br>net-051f1ee03c2036de3<br>State 文<br>④ Available                                                                                                    | Services Private Ltd, or<br>× Subnets [VPC<br>VPC<br>vpc-05e89650ca44a          | Its affiliates.                                                                                              | Privacy Term<br>iny A Par d<br>P A<br>Create<br>A 1<br>IPv4 CIDR<br>10.100.2,0                                                                                                    | s Coro                                                                                                    | ekie p<br>1:35,<br>1/6/2          |
| IPv4 CIDR block info<br>Q 10.100.2.0/24<br>k Looking for language set<br>P Type here to search<br>gle × @ s<br>C ① @ ap-south<br>III Services Q Sear<br>w VPC Experience X<br>fashboard<br>blobal View Q III                                                                                                    | ection? Find it in the new Unified<br>chool of Continuing X                                                                                                    | Settings [2]<br>D Hi       [2]<br>ttp://jnbukscde       * x      [2]<br>pc/home?region=ap-south-<br>rcreated 1 subnet: subnet-f<br>filea03c2036de3 X<br>Subnet ID<br>SN1 subnet-051file                                                                                                    | ×         School of Continuing       ×         1#subnets:Subnet(d=sub         [Alt+S]         05111ea03c2036de3         Clear filters         ▼         ea03c2036de3  | © 2022, Amazon Internet<br>② https://jntu/hacde s3 a<br>net-051f1ee03c2036de3<br>State ♥<br>③ Available                                                                                                    | Services Private Ltd, or<br>X Subnets [VPC<br>VPC<br>vpc-05e89650ca44a          | Its affiliates.<br>21'C Sur<br>Manag X 1<br>Actions<br>e6cf   VPC                                            | Privacy Term<br>iny A D /<br>P 2<br>(2) Mur<br>(2) Mur<br>(2) Mur<br>(2) Mur<br>(3) Mur<br>(4) Mur<br>(4) Mur<br>(4) Mur<br>(4) Mur<br>(5) Mur<br>(5) | s Coo<br>(; dw) 1;<br>=<br>=<br>=<br>=<br>s subner<br>><br>//24                                                                                                    | kie p<br>1:35 /<br>1/6/2          |
| IPv4 CIDR block info<br>Q 10.100.2.0/24<br>k Looking for language sel<br>D Type here to search<br>gle x S s<br>C D e ap-south<br>III Services Q Sear<br>w VPC Experience X<br>fashboard<br>Blobal View D IV-<br>by VPC:<br>et a VPC V<br>al private cloud<br>VPCs<br>ets<br>et ables<br>het gateways<br>s-only intermet<br>vars                                                                                                    | ection? Find it in the new Unified<br>chool of Continuing X   the result of the intervention of the intervention of the interven                                                                                                    | Settings [2]<br>D Hi                                                                                                    | X<br>School of Continuing X<br>1#subnets:SubnetId=sub<br>[Att+S]<br>051f1ea03c2036de3<br>Clear filters<br>V<br>ea03c2036de3                                           | © 2022, Amazon Internet                                                                                                    | Services Private Ltd. or<br>X Subnets [VPC<br>VPC<br>vpc-05e89650ca44a          | Its affiliates. (<br>21'C - Sur<br>Manag X +<br>2 Actions V<br>e6cf   VPC                                    | Privacy Term<br>ny A D /<br>A D /<br>Create<br>(1)<br>IPv4 CIDR<br>10.100.2.0                                                                                                    | s Coo<br>( dv 1 1)<br>=<br>=<br>=<br>subner<br>><br>//24                                                                                                    | ekde p<br>11:35,<br>1/6/2         |
| IPv4 CIDR block info<br>Q 10.100.2.0/24<br>Looking for language set<br>D Type here to search<br>gle x S S<br>C D m ap-south<br>III Services Q Sear<br>w VPC Experience X<br>lashboard<br>Slobal View D IN<br>by VPC:<br>et a VPC<br>all private cloud<br>VPCs<br>et ables<br>s-only internet<br>vays<br>O Option Sets                                                                                                    | ection? Find it in the new Unified<br>chool of Continuing X   the intervention of the intervention of the in                                                                                                    | Settings [2]<br>D Et  C  T  Settings [2]<br>T  T  Settings [2]<br>T  T  Settings [2]<br>T  T  Settings [2]<br>T  Settings [2]<br>T  Setings [2]<br>T  Settings [2]<br>T  Settings [2]<br>T  Seting | ×         School of Continuing       ×         1#subnets:SubnetId=sub         [Att+5]         051f1ee003c2036de3         Clear filters         ▼         ss03c2036de3 | © 2022, Amazon Internet<br>Mttps://jntu/hacde c3.a<br>net-051f1ea03c2036de3                                                                                                    | Services Private Ltd. or<br>× • • Subnets [VPC<br>C<br>VPC<br>vpc-05e89650ca44a | Its affiliates.                                                                                              | Privacy Term<br>uny A D /<br>Privacy A /<br>Privacy A /<br>Privacy A /<br>A /<br>A /<br>A /<br>A /<br>A /<br>A /<br>A /                                                                                                    | s Coo                                                                                                    | kkie p<br>1:357<br>1/6/2          |
| IPv4 CIDR block info<br>Q 10.100.2.0/24<br>Looking for language set<br>D Type here to search<br>gle x © S<br>C ① @ ap-south<br>III Services Q Sear<br>w VPC Experience X<br>dashboard<br>dashboard<br>dashboard<br>dashboard<br>dashboard<br>dashboard<br>dashboard<br>dashboard<br>dashboard<br>dashboard<br>dashboard<br>dashboard<br>dashboard<br>dashboard<br>dashboard<br>dashboard<br>souther you time<br>to y VPC:<br>et a VPC<br>et a<br>souther you time<br>to y VPC<br>et a<br>souther you time<br>to y VPC<br>et a<br>souther you time<br>to y VPC<br>to y VPC<br>to | ection? Find it in the new Unified<br>check of Continuing X                                                                                                    | Settings [2]<br>D Ef                                                                                                    | ×<br>School of Continuing ×<br>[Att+5]<br>D51f1ee03c2036de3<br>Clear filters<br>⊽<br>==035c2036de3                                                                    | © 2022, Aniazon Internet<br>Mttps://jntuhacde c3.a<br>net-051F1ee03c2036de3                                                                                                    | Services Private Ltd., or<br>×  Bubnets [VPC<br>VPC<br>vpc-05e89650ca44a        | Its affiliates.<br>21°C - Sur<br>Manage × +<br>2 A<br>Actions •<br>•<br>•<br>•<br>•<br>•<br>•<br>•<br>•<br>• | Privacy Term<br>ny ^ (B) /<br>(Create<br>(10.100.2.0                                                                                                    | s Coo                                                                                                    | *de p<br>1:35,4<br>1/6/2          |
| IPv4 CIDR block info<br>Q 10.100.2.0/24<br>k Looking for language set<br>D Type here to search<br>gle x © s<br>C ① @ ap-south<br>III Services Q Sear<br>w VPC Experience X<br>dashboard<br>dashboard<br>dashboa                            | ction? Find it in the new Unified<br>choot of Continuing X © R<br>1.console.avs.amazon.com/v<br>ch<br>O You have successfully<br>Subnets (1) Info<br>Q. Filter subnet=051<br>Subnet ID: Subnet=051                                                                                                    | Settings [2]<br>D Ef                                                                                                    | ×<br>School of Continuing ×  <br>1#subnets:Subnet(d=sub<br>[Att+S]<br>051f1ee003c20036de3<br>Clear filters<br>▼  <br>se003c20036de3                                   | O 2022, Aniazon Internet     O 2022, Aniazon Internet     O 1002, Aniazon Internet     O 1002, An | Services Private Ltd, or<br>X Subnets [VPC<br>VPC<br>vpc-05e89650ca44a          | Its affiliates.                                                                                              | Privacy Term<br>ny ^ @ /<br>@ fa<br>@ Mur<br>Create<br>( 1<br>IPv4 CIDR<br>10.100.2.0                                                                                                    | s Coo                                                                                                    | 4de p<br>1:357<br>1/6/2           |
| IPv4 CIDR block info<br>Q 10.100.2.0/24<br>Looking for language set<br>D Type here to search<br>C 10 P language set<br>C 10 P language set<br>C 10 P language set<br>C 10 P language set<br>Services<br>Q 2 P language set<br>P language set<br>Services<br>C 2 P language set<br>Services<br>C 2 P language set<br>P language set<br>Services<br>C 2 P language set<br>Services<br>C 2 P language set<br>P language set<br>Services<br>C 2 P language set<br>P language set<br>P language set                                                                                                    | ection? Find it in the new Unified<br>cheet of Continuing X © It<br>1.console.avs.amazon.com/v<br>ch<br>O You have successfully<br>Subnets (1) info<br>Q. Filter subnet=051<br>Name<br>KANDADAI-PVT                                                                                                    | Settings [2]<br>D Ef                                                                                                    | ×<br>School of Continuing ×  <br>1#subnets:Subnet(d=sub<br>[Att+S]<br>05111ea03c2036de3<br>Clear filters<br>⊽  <br>se03c2036de3                                       | O 2022, Amazon Internet     Mitps://jntu/iscde c3 a     met-051f1ce003c2036dc3      State     ▼     Available                                                                                                    | Services Private Ltd, or<br>x Subnets VPC<br>VPC<br>vpc-05e89650ca44a           | Its affiliates.                                                                                              | Privacy Term<br>ny ^ (a) /<br>(c) fait<br>(c) fait                                                                                                    | s Coo<br>s d v 1<br>s coo<br>s coo<br>s coo<br>s coo<br>s coo<br>s coo<br>s coo<br>s d v 1<br>s coo<br>s d v 1<br>s coo<br>s d v 1<br>s d v 1<br>s d v | Hite p<br>1:35)<br>1/6/2          |

12.Now create internet gateway-selecting an option at the left pane of window

|                                                                       | k.                               | [Alt+S]                    | 4 ک             | 🗘 🕜 Mum           | ibai 🔻 bha |
|-----------------------------------------------------------------------|----------------------------------|----------------------------|-----------------|-------------------|------------|
| New VPC Experience X                                                  | Internet gateways Info           |                            | C Actions 🔻     | Create internet g | jateway    |
| /PC dashboard                                                         | Q Filter Internet gateways       |                            |                 | < 1               | > @        |
| C2 Global View 🗹 🗤                                                    | ■ Name マ Internet gateway ID     | ⊽ State                    | VPC ID          |                   | Owner      |
| ilter by VPC:                                                         |                                  | No internet nateways forum | Lin this Region |                   |            |
| Select a VPC 🔹                                                        |                                  | no internet gateways round | r in una region |                   |            |
| Route tables                                                          | Select an internet gateway above | =                          |                 |                   |            |
| OHCP Option Sets                                                      |                                  |                            |                 |                   |            |
|                                                                       |                                  |                            |                 |                   |            |
| Lastic IPs                                                            |                                  |                            |                 |                   |            |
| Managed prefix lists                                                  |                                  |                            |                 |                   |            |
| Hastic IP's<br>Managed prefix lists<br>Endpoints                      |                                  |                            |                 |                   |            |
| Liastic IPs<br>Managed prefix lists<br>Endpoints<br>Endpoint services |                                  |                            |                 |                   |            |

12.Just click on create gateway option and the following screen appears, give name to the gateway and click create gateway option

| An internet gateway is a virtu                                                                                                    | al router that connects a VPC                                          | to the internet. To create a new int                                       | [Alt+5]<br>ternet gateway specify the name | D | \$ C | D Mumba | i▼ bhargav<br>* ( |
|----------------------------------------------------------------------------------------------------|------------------------------------------------------------------------|----------------------------------------------------------------------------|--------------------------------------------|---|------|---------|-------------------|
| Internet gateway se                                                                                                    | ttings                                                                 |                                                                            |                                            |   |      |         |                   |
| Name tag<br>Creates a tag with a key of "Na                                                                                                    | me' and a value that you specify.                                      |                                                                            |                                            |   |      |         |                   |
| KANDADAI -GTWY1                                                                                                    |                                                                        |                                                                            |                                            |   |      |         |                   |
|                                                                                                    |                                                                        |                                                                            |                                            |   |      |         |                   |
| Tags - optional<br>A tag is a label that you assign<br>your resources or trade your Al                                                                                    | to an AWS resource. Each tag cons<br>VS costs.<br>Value – ou           | sists of a key and an optional value. You c                                | an use tags to search and fitter           |   |      |         |                   |
| Tags - optional<br>A tag is a label that you assign<br>your resources or track your Al<br>Key<br>Q. Name                                                                  | to an AWS resource. Each tag cons<br>Vs costs.<br>Value - op<br>Q KAN  | sists of a key and an optional value. You o<br>ptional<br>IDADAI -GTWY1 X  | an use tags to search and filter           |   |      |         |                   |
| Tags - optional         A tag is a label that you assign your resources or track your A         Key         Q. Name         Add new tag         You can add 49 more tags. | to an AWS resource. Each tag cons<br>WS costs<br>Value - <i>o</i><br>X | sists of a key and an optional value. You o<br>ptional<br>NDADAI - GTWY1 X | an use tags to search and filter           |   |      |         |                   |

# Gateway created

| Services Q Search                                       |                                                                         | [Alt+S]                                       |                                  | D & Ø Mum                        | ibai 🔻 bharga |
|---------------------------------------------------------|-------------------------------------------------------------------------|-----------------------------------------------|----------------------------------|----------------------------------|---------------|
| New VPC Experience X                                    | The following internet gateway was a enable the VPC to communicate with | reated: igw-07bead86a23e594e<br>the internet. | a - KANDADAI -GTWY1. You can now | attach to a VPC to Attach to a V | /PC X         |
| VPC dashboard<br>EC2 Global View 🖄 🗤=<br>Filter by VPC: | VPC > Internet gateways > igw                                           | -07bead86a23e594ea<br>e594ea / KANDA          | DAI -GTWY1                       | Action                           | ns V          |
| Select a VPC 🔹                                          |                                                                         |                                               |                                  |                                  |               |
| /irtual private cloud                                   | Details Info                                                            |                                               |                                  |                                  |               |
| Your VPCs                                               |                                                                         |                                               |                                  |                                  |               |
| Subnets                                                 | Internet gateway ID                                                     | State                                         | VPC ID                           | Owner                            |               |
| Route tables                                            | ☐ Igw-07bead86a23e594ea                                                 | Detached                                      | 5                                | O92168538012                     |               |
| nternet gateways                                        |                                                                         |                                               |                                  |                                  |               |
| gress-only internet<br>ateways                          | Tags                                                                    |                                               |                                  | Manage tag                       | gs            |
| HCP Option Sets                                         | Q Search taos                                                           |                                               |                                  | (1)                              | 6             |
| lastic IPs                                              | in senonaigs                                                            |                                               |                                  |                                  | ~             |
| lanaged prefix lists                                    | Key Value                                                               |                                               |                                  |                                  |               |
| ndpoints                                                | Name KANDADAI -GT                                                       | NY1                                           |                                  |                                  |               |
| ndpoint services                                        |                                                                         |                                               |                                  |                                  |               |

Now select internet gateway option on left window pane and attach it to the vpc, by clicking on actions button at right top of window

|                                                                | ch [Alt+S] D                                                                                                    | \$ Ø        | Mumbai     | ▼ bh    |
|----------------------------------------------------------------|----------------------------------------------------------------------------------------------------|-------------|------------|---------|
| New VPC Experience X                                           | O The following internet gateway was created: igw-07bead86a23c594ea - KANDADAI -GTWY1. You can now attach to a VPC to<br>enable the VPC to communicate with the internet. | Attach      | to a VPC   | ×       |
| C dashboard                                                    | Internet gateways (1/1) Info                                                                                                    | Create inte | irnet gate | way     |
| er by VPC:                                                     | Q. Filter internet gateways                                                                                                    | (           | 1 >        | 0       |
| elect a VPC 🛛 🔻                                                | 🗹 Name 🗢 Internet gateway ID 🗢 State 🗢 VPC ID                                                                                                    |             | v          | Owner   |
| tual private cloud                                             | KANDADAI -GTWY1 igw-0?bead86a23e594ea  O Detached -                                                                                                    |             |            | 0921685 |
| r VPCs<br>inets                                                | 1                                                                                                    |             |            |         |
| ernet gateways<br>ess-only internet<br>eways<br>CP Option Sets | igw-07bead86a23e594ea / KANDADAI -GTWY1 Details Tags                                                                                                    |             |            |         |
| itic IPs<br>naged prefix lists                                 | Details                                                                                                    |             |            |         |
| points                                                         |                                                                                                    |             |            |         |

| Services Q Search                                                                   | [Alt+5]                                                                                                    |         |                               | 🕽 Mumbai 🔻 bha   |
|-------------------------------------------------------------------------------------|----------------------------------------------------------------------------------------------------|---------|-------------------------------|------------------|
| New VPC Experience X                                                                | O The following internet gateway was created: igw-07bead86a23e594ea - KANDADAI -GTWY1. You can enable the VPC to communicate with the internet. | now att | ach to a VPC to At            | tach to a VPC X  |
| C dashboard                                                                         | Internet gateways (1/1) Infe                                                                                                    | c ] [   | Actions  Create               | internet gateway |
| ter by VPC:                                                                         | Q Filter Internet gateways                                                                                                    |         | View details<br>Attach to VPC | < 1 > ⊚          |
| elect a VPC 🔹                                                                       | ✓ Name                                                                                                    | VF      | Detach from VPC               | ⊽ Owner          |
| tual private cloud                                                                  | KANDADAI -GTWY1 igw-07bead86a23e594ea 🔘 Detached                                                                                                | 4       | Manage tags                   | 09216853         |
| r VPCs<br>inets                                                                     | 4                                                                                                    |         | Delete internet gateway       |                  |
| ite tables<br><b>Ernet gateways</b><br>ess-only internet<br>eways<br>CP Option Sets | igw-07bead86a23e594ea / KANDADAI - GTWY1  Details Tags                                                                                          |         |                               |                  |
| itic IPs<br>naged prefix lists                                                      | Details                                                                                                    |         |                               |                  |
| points<br>point services                                                            |                                                                                                    |         |                               |                  |

# Select attach to vpc-and click on attach internet gateway

| G Google                                                | 🗙 📔 🕲 School of Continuing 🛛 🗙 🗍 🤤                                            | https://jntuhsede.s3 == >    | 🛛 🕑 School o       | ef Continuing 🛛 🗙  | 🛛 🕲 https://jntuhsede.s3.a 🗙 | 😝 Attach internet gates            | × +           | ~     | - ć                                 | y ×         |   |
|---------------------------------------------------------|-------------------------------------------------------------------------------|------------------------------|--------------------|--------------------|------------------------------|------------------------------------|---------------|-------|-------------------------------------|-------------|---|
| $\varepsilon \rightarrow \ {\tt G} \ {\tt O}$           | ap-south-1.console.aws.amazon.co                                              | /vpc/home?region=ap          | -south-1#Attac     | hInternetGatew     | ay:internetGatewayId=igw-07  | /bead86a23e594ea                   |               | 18 ☆  | ₹ 🛛                                 | <b>()</b> : |   |
| ∂W5 III Services                                        | s Q Search                                                                    |                              |                    | [Alt+5]            |                              | D                                  | \$ Ø          | Mumba | ii 🔻 🛛 bh                           | targavi 🔻   |   |
| VPC > Internet                                          | t gateways > Attach to VPC (igw-07                                            | ead86a23e594ea)<br>6a23e594e | a) Infe            |                    |                              |                                    |               |       |                                     | 0           |   |
| Attach an intern<br>Available VPCs<br>Attach the intern | et gateway to a VPC to enable the VPC to cor<br>S<br>net gateway to this VPC. | municate with the interne    | t. Specify the VP( | C to attach below. |                              |                                    |               |       |                                     |             |   |
| AWS Comm                                                | nand Line Interface command                                                   |                              | ~                  |                    |                              |                                    |               |       |                                     |             |   |
|                                                         |                                                                               |                              | Cancel             | Attach inte        | rnet gateway                 |                                    |               |       |                                     |             |   |
| Feedback Looking for                                    | or language selection? Find it in the new Unit                                | ed Settings 🛃                |                    | 222                | © 2022, Amazon Internet Se   | ervices Private Ltd. or its affili | ates. Privacy | Terms | Cookie pre                          | eferences   | ĺ |
| 1 P Type here                                           | to search                                                                     | 0 🗄 💽                        | <b>a</b>           | <b>9</b>           |                              | 9                                  | 29°C Sunny    | ~ 🛥 🦽 | (1):47 A)<br>(1):47 A)<br>(1):47 A) | M<br>22 □   |   |

Gateway Attached option will come

| C Sea                                                    | ich                                                   | [Alt+S]                              |                                                    | ව 🗘 🕜 Mumbai ▼          | bhargavi 🔻 |
|----------------------------------------------------------|-------------------------------------------------------|--------------------------------------|----------------------------------------------------|-------------------------|------------|
| New VPC Experience X                                     | <ul> <li>Internet gateway igw-07bead86a23e</li> </ul> | 594ea successfully attached to       | vpc-05e89650ca44ae6cf                              |                         | × 0        |
| VPC dashboard<br>EC2 Global View 🛃 🗤 =<br>Filter by VPC: | VPC > Internet gateways > igw                         | -07bead86a23e594ea<br>e594ea / KAND/ | ADAI -GTWY1                                        | Actions 🔻               |            |
| Select a VPC 🔹                                           | Details info                                          |                                      |                                                    |                         |            |
| Your VPCs<br>Subnets<br>Route tables                     | Internet gateway ID<br>🗇 igw-07bead86a23e594ea        | State<br>Attached                    | VPC ID<br>vpc-05e89650ca44ae6cf   VPC-<br>KANDADAI | Owner<br>🗗 092168538012 |            |
| Egress-only internet<br>gateways<br>DHCP Option Sets     | Tags<br>Q. Search tags                                |                                      |                                                    | Manage tags             |            |
| Elastic IPs<br>Managed prefix lists<br>Endpoints         | Key Value<br>Name KANDADAI -GTI                       | WY1                                  |                                                    |                         |            |

Now create route table –one for public subnet and one for private subnet

## Click on route table option on left pane

| G Google 🛛 🗙 🖉 Sc                                         | hool of Continuing 🗴 🛛 🧐 https://jntuhsede 🔹 🗴 🗍 🧭 School of Continuing 🗴 🗍 🥝 https://jntuhsede | ad al 🗴 😝 Route fables   VPC Mi 🗙 🕂 🔍 — 🗗 🗶                                                                                       |
|-----------------------------------------------------------|-------------------------------------------------------------------------------------------------|----------------------------------------------------------------------------------------------------|
| ← → ♂ ♂ @ ap-south-*                                      | 1.console.aws.amazon.com/vpc/home?region=ap-south-1#RouteTables:                                | B 🖈 🗐 🖬 👩 :                                                                                                    |
| aws iii Services Q Searc                                  | h [Alt+S]                                                                                       | 🖸 🔶 🤣 Mumbai 🕶 bhargavi 🔻                                                                                                    |
| New VPC Experience X                                      | Route tables (2) Info                                                                           | C Actions V Create route table                                                                                                    |
| VPC dashboard                                             | Q, Fliter route tables                                                                          | < 1 > ⊚                                                                                                    |
| EC2 Global View 🗹 🗤                                       | □ Name ⊽ Route table ID ⊽ Explicit subnet associa                                               | rt, Edge associations Main ♥ VPC                                                                                                  |
| Filter by VPC                                             | rtb-05d9e64ddd82c7e69 -                                                                         | - Yes vpc-05e89650ca4                                                                                                    |
| Select d V/C                                              | - rtb-0485bf2406f54c3c8 -                                                                       | - Yes vpc-09f4773a2da                                                                                                    |
| Your VPCs<br>Subnets<br>Route tables<br>Internet gateways |                                                                                                 |                                                                                                    |
| gateways<br>DHCP Option Sets                              | Select a route table                                                                            |                                                                                                    |
| Elastic IPs<br>Managed prefix lists                       |                                                                                                 |                                                                                                    |
| Endpoints                                                 |                                                                                                 |                                                                                                    |
| Endpoint services                                         |                                                                                                 |                                                                                                    |
| NAT gateways                                              |                                                                                                 | -                                                                                                    |
| Feedback Looking for Language seter                       | ctonf Find it in the new Unified Settings 🖉 0 2022, Amazon In O 🖽 💽 🥅 🔯                         | ternet Services Private Ltd. or its affiliates. Privacy Terms Cookle preferences<br>🥚 29°C. Sunny ヘ 🖼 病 句 11:51 AM<br>11:6/2022 🖵 |

Select Create route table option on right side of window

| ioogle 🛛 🗙 🛛 🧭 School of Co                                   | antinuing 🗴 🛛 🔕 https://jntuhscde 🔹                                                                                                    | 🗙 📔 😨 School of Continuing - 🗙 🛛         | 🔕 https://jntuhsede.s3.a 🗴 🌐 VPC Ma        | anagement Co 🗴 🕂 🔍                    | - 0                       |
|---------------------------------------------------------------|----------------------------------------------------------------------------------------------------|------------------------------------------|--------------------------------------------|---------------------------------------|---------------------------|
| → C û 🔒 ap-south-1.console                                    | a,aws.amazon.com/vpc/home?region=                                                                                                    | ap-south-1#RouteTableDetails:Rou         | teTableId=rtb-055b7bf990151e650            | l 合 合                                 | =/ D 🤅                    |
| Services Q Search                                             |                                                                                                    | [Alt+S]                                  |                                            | D 🗘 🔿 Mumba                           | i 🔻 bhar                  |
| New VPC Experience X 🗍 🞯 R                                    | oute table rtb-055b7bf980161e650                                                                                                    | KANDADAI-RT01 was created su             | cessfully.                                 |                                       | ×                         |
| C dashboard V                                                 | PC > Route tables > rtb-055b7                                                                                                    | 7bf980161e650                            |                                            |                                       | Î                         |
| Colobal View 🖾 💀 🖌                                            | tb-055b7bf98016                                                                                                    | 1e650 / KANDAD                           | AI-RT01                                    | Actions 🔻                             |                           |
| elect a VPC 🔹                                                 | You can now check network control of the second second | nnectivity with Reachability Analy.      | er                                         | Run Reachability Analyzer 🗙           |                           |
| tual private cloud                                            |                                                                                                    |                                          |                                            |                                       |                           |
| bnets                                                         | Details info                                                                                                    |                                          |                                            |                                       |                           |
| ute tables                                                    |                                                                                                    |                                          |                                            |                                       |                           |
| emet gateways                                                 | Route table ID                                                                                                    | Main                                     | Explicit subnet associations               | Edge associations                     |                           |
| ress-only internet                                            | U rtb-0556761980161e650                                                                                                    | D No                                     |                                            |                                       |                           |
| teways                                                        | VPC                                                                                                    | Owner ID                                 |                                            |                                       | -                         |
| ICP Option Sets                                               | vpc-05e89650ca44ae6cf   VPC-<br>KANDADAI                                                                                                    | <b>D</b> 092168538012                    |                                            |                                       |                           |
| stic IPs                                                      |                                                                                                    |                                          |                                            |                                       |                           |
| naged prefix lists                                            |                                                                                                    |                                          |                                            |                                       |                           |
| dpoints                                                       | Routes Subnet associations                                                                                                    | Edge associations Ro                     | te propagation Tags                        |                                       |                           |
| dpoint services                                               |                                                                                                    | 1 (                                      |                                            |                                       |                           |
| T gateways                                                    |                                                                                                    |                                          |                                            |                                       | *                         |
|                                                               | o # 🤇                                                                                                    | ) 🖬 🕼 🧿 🖉                                |                                            | 🥚 29°C Sunny \land 🖼 🖟 🤇              | (*) 11:52 AM<br>11/6/2022 |
| iac <mark>gie X   </mark> School at C                         | antinuing 🗴 🛛 🕲 https://jntuhsede.s3                                                                                                    | 🗙 🛛 😨 School of Continuing 🗙             | 🕲 https://jntuhsede.s3.a 🗙 🌐 VPC Ma        | magement Eo 🗙 🕂 🔍                     | - 0                       |
| 🗧 🖸 🔒 ap-south-1.console                                      | a.aws.amazon.com/vpc/home?region=                                                                                                    | ap-south-1#CreateRouteTable              |                                            | ☞ ☆                                   | ə 🛛 🄇                     |
| Services Q Search                                             |                                                                                                    | [Alt+S]                                  |                                            | D. A Ø Mumba                          | i 🔻 bhar                  |
| Pouto table settings                                          |                                                                                                    |                                          | 1                                          |                                       |                           |
| Route table settings                                          |                                                                                                    |                                          |                                            |                                       |                           |
| Name - optional<br>Create a tag with a key of 'Name' and a va | lue that you specify.                                                                                                    |                                          |                                            |                                       |                           |
| KANDADAI-PVT01                                                |                                                                                                    |                                          |                                            |                                       |                           |
| VPC                                                           |                                                                                                    |                                          |                                            |                                       |                           |
| The VPC to use for this route table.                          |                                                                                                    |                                          |                                            |                                       |                           |
| vpc-05e89650ca44ae6cf (VPC-KA                                 | NDADAI)                                                                                                    |                                          |                                            |                                       |                           |
|                                                               |                                                                                                    |                                          |                                            |                                       |                           |
| Tank                                                          |                                                                                                    |                                          |                                            |                                       |                           |
| A tag is a label that you assign to an AWS                    | resource. Each tag consists of a key and an                                                                                                    | optional value. You can use tags to sear | h and filter                               |                                       |                           |
| your resources or track your AWS costs.                       |                                                                                                    |                                          |                                            |                                       |                           |
| Kau                                                           | Value - ontional                                                                                                    |                                          |                                            |                                       |                           |
| Ney New                                                       |                                                                                                    | V Deces                                  | Ϋ́.                                        |                                       |                           |
| Q Name                                                        | X Q KANDADAI-PV101                                                                                                    | X Remove                                 |                                            |                                       |                           |
| Add new tag                                                   |                                                                                                    |                                          |                                            |                                       |                           |
| You can add 49 more tags.                                     |                                                                                                    |                                          |                                            |                                       |                           |
|                                                               |                                                                                                    |                                          |                                            |                                       |                           |
|                                                               |                                                                                                    | Cancel                                   | route table                                |                                       |                           |
|                                                               |                                                                                                    |                                          |                                            |                                       | 100                       |
|                                                               |                                                                                                    |                                          |                                            |                                       | C. 47                     |
| back Looking for language selection? Fin                      | d it in the new Unified Settings 🗹                                                                                                    |                                          | © 2022, Amazon Internet Services Private L | td. or its affiliates. Privacy Terms  | Cookie prefe              |
| Ack Looking for language selection? Fin                       | d it in the new Unified Settings []<br>이 뷰 🦷                                                                                                    |                                          | © 2022, Amazon Internet Services Private L | .td. or its affiliates. Privacy Terms | Cookie prefe              |

| Services Q Search                                                                                 |                                                                                            | [Alt+S]                                    |                                   | D 4 0                   | Mumbai 🔻  | bhar |
|---------------------------------------------------------------------------------------------------|--------------------------------------------------------------------------------------------|--------------------------------------------|-----------------------------------|-------------------------|-----------|------|
| New VPC Experience X                                                                              | Route table rtb-0d594092bff61cda5                                                          | KANDADAI-PVT01 was created s               | uccessfully,                      |                         |           | ×    |
| PC dashboard<br>C2 Global View 🔀 🗤 =                                                              | VPC > Route tables > rtb-0d594<br>rtb-0d594092bff61                                        | <sup>1092bff61cda5</sup>                   | AI-PVT01                          |                         | Actions 🔻 | Î    |
| Select a VPC                                                                                      | You can now check network con                                                              | nnectivity with Reachability Anal          | yzer                              | Run Reachability Analyz | er X      |      |
| rtual private cloud<br>our VPCs<br>ibnets                                                         | Details Info                                                                               |                                            |                                   |                         |           |      |
| aute tables<br>terriet gateways<br>gress-only internet<br>steways<br>HCP Option Sets<br>astic IPs | Route table ID<br>Trb-0d594092bff61cda5<br>VPC<br>vpc-05e89650ca44ae6cf   VPC-<br>KANDADAI | Main<br>D No<br>Owner ID<br>D 092168538012 | Explicit subnet associations<br>- | Edge associations<br>-  |           |      |
| anaged prefix lists<br>dpoints<br>dpoint services                                                 | Routes Subnet associations                                                                 | Edge associations                          | oute propagation Tags             |                         |           |      |

Now associate route table to subnets-Public route table to public subnet and private Route table to private subnets.

| Services Q Searc               | ch                       | [Alt+5                                 | 5]                         | Ð                 | \$ Ø             | Mumbai 🔻       | bhan  |
|--------------------------------|--------------------------|----------------------------------------|----------------------------|-------------------|------------------|----------------|-------|
| New VPC Experience X           | Route table rtb-0d594093 | 2bff61cda5   KANDADAI-PVT01 was cre    | ated successfully.         |                   |                  |                | ×     |
| C dashboard                    | Route tables (1/4) Info  |                                        |                            | C Actions         | ▼ Crea           | te route table |       |
| 2 Global View 🗹 🗤 🖷            | Q. Filter route tables   |                                        |                            |                   |                  | 1 > 6          | 0     |
| elect a VPC 🔹                  | Name                     | ♥ Route table ID ♥                     | Explicit subnet associat   | Edge associations | Main 🕏           | VPC            |       |
|                                | <b>—</b> —               | rtb-05d9e64ddd82c7e69                  | 121                        | 22                | Yes              | vpc-05e8965    | 50ca4 |
| tual private cloud             |                          | rtb-0485bf2406f54c3c8                  | -                          | -                 | Yes              | vpc-09f4773a   | ia2da |
| ur VPCs                        | KANDADAI-RT01            | rtb-055b7bf980161e650                  | -                          |                   | No               | vpc-05e8965    | 50ca4 |
| bnets                          | KANDADAI-PVT01           | rtb-0d594092bff61cda5                  | -                          | -                 | No               | vpc-05e8965    | 50ca4 |
| ernet gateways                 | 4                        |                                        |                            |                   |                  |                |       |
| ress-only internet<br>teways   | rtb-055b7bf980161e650 /  | KANDADAI-RT01                          | lana.                      |                   |                  |                |       |
| stic IPs<br>naged prefix lists | Details Routes           | Subnet associations Edge assoc         | ciations Route propagation | Tags              |                  |                |       |
| lpoints<br>lpoint services     | You can now check net    | work connectivity with Reachability An | alvzer                     | Run Rez           | ichability Analy | vzer   X       | •     |

Now go to route table select public route table...

# For subnet association-click on Subnet Association option below the route

| WS Services Q Sea              | irch                   | [Alt+5]                                          |                              | 0 4 0           | Mumbai 🔻 bhar   |
|--------------------------------|------------------------|--------------------------------------------------|------------------------------|-----------------|-----------------|
| New VPC Experience X           | Route table rtb-0d5940 | 92bff61cda5   KANDADAI-PVT01 was created success | fully.                       |                 | ×               |
| VPC dashboard                  | Route tables (1/4) In  | fo                                               | C                            | Actions 🔻 Crea  | ite route table |
| EC2 Global View 🖾 🗤=           | Q. Filter route tables |                                                  |                              | -               | (1) (0)         |
| Select a VPC                   | Name                   |                                                  | subnet associat Edge associa | tions Main ⊽    | VPC             |
|                                |                        | rtb-05d9e64ddd82c7e69 -                          |                              | Yes             | vpc-05e89650ca4 |
| rtual private cloud            | <u> </u>               | rtb-0485bf2406f54c3c8 -                          |                              | Yes             | vpc-09f4773a2da |
| our VPCs                       | KANDADAI-RT01          | rtb-055b7bf980161e650 -                          | 20                           | No              | vpc-05e89650ca4 |
| ubnets                         | KANDADAI-PVT01         | rtb-0d594092bff61cda5 -                          | -                            | No              | vpc-05e89650ca4 |
| oute tables<br>itemet gateways | <                      |                                                  |                              |                 | •               |
| gress-only internet            |                        |                                                  |                              |                 |                 |
| ateways                        | Details Routes         | Subnet associations Edge associations            | Route propagation Tags       |                 | <u>_</u>        |
| MCP Option Sets                |                        |                                                  |                              |                 |                 |
| lastic IPS                     |                        |                                                  |                              | 192             |                 |
| adiagen prenx lisis            | Explicit subnet ass    | ociations (0)                                    |                              | Edit subnet ass | ociations       |
| napoints                       |                        |                                                  |                              |                 | •               |
| napoint services               |                        |                                                  |                              |                 |                 |

Click on edit subnet association-will get window with all subnets created. Now select the subnets and click on save association

| Available subnets (2)                                                                                                    | IIT<br>nge v | SUDNET ASSOCI                                   | atioi | 1S<br>is route table.    |   |               |   |           |   |                  |               |      |
|----------------------------------------------------------------------------------------------------|--------------|-------------------------------------------------|-------|--------------------------|---|---------------|---|-----------|---|------------------|---------------|------|
| Name     Image: Submet ID     Image: Image: | Avai<br>Q    | lable subnets (2)<br>Filter subnet associations |       |                          |   |               |   |           |   |                  | < 1 ⇒         | ٢    |
| KANDADAI-PVTSN1         subnet-051f1ea03c2036de3         10.100.2.0/24         -         Main (rtb-05d9e64ddd82c7e69)           KANDADAI-PUBSN1         subnet-0feed6859644fc57c         10.100.0.0/24         -         Main (rtb-05d9e64ddd82c7e69)                                                                                                    |              | Name                                            | V     | Subnet ID                | Ą | IPv4 CIDR     | 4 | IPv6 CIDR | ₽ | Route table ID   |               | 3    |
| KANDADAI-PUBSN1         subnet-0feed6859644fc57c         10.100.0.0/24         -         Main (rtb-05d9e64ddd82c7e69)                                                                                                    | 1            | KANDADAI-PVTSN1                                 |       | subnet-051f1ea03c2036de3 |   | 10.100.2.0/24 |   | -         |   | Main (rtb-05d9e6 | 4ddd82c7e69)  |      |
|                                                                                                    |              | KANDADAI-PUBSN1                                 |       | subnet-0feed6859644fc57c |   | 10,100.0.0/24 |   | -         |   | Main (rtb-05d9e6 | 4ddd82c7e69)  |      |
| Cancel Save associatio                                                                                                    |              |                                                 |       |                          |   |               |   |           |   | Cancel           | Save associat | lons |

| S III services Q Sec                                                                                                    | rch    |                        |          |                              | [Alt+5] |                            | D                 | ¢    | 0      | Mumbai 🔻    | bha      |
|----------------------------------------------------------------------------------------------------|--------|------------------------|----------|------------------------------|---------|----------------------------|-------------------|------|--------|-------------|----------|
| New VPC Experience X                                                                                                    | ⊙ You  | u have successfully up | idated s | ubnet associations for rtb-( | 055b7bi | 980161e650 / KANDADAI-RT01 |                   |      |        |             | ×        |
| PC dashboard                                                                                                    | Rout   | e tables (4) Info      |          |                              |         |                            | C Action          | s 🔻  | Create | e route tal | ble      |
| C2 Global View 🗹 🗤                                                                                                    | Q, F   | Ther route tables      |          |                              |         |                            |                   |      | <      | 1 >         | ۲        |
| Ilter by VPC:                                                                                                    | 0      | Name                   | V        | Route table ID               | V       | Explicit subnet associat   | Edge associations | Main | v      | VPC         |          |
| and other the state of the state of the stat | 0      | -                      |          | rtb-05d9e64ddd82c7e69        | KC I    | 14                         | 140               | Yes  |        | vpc-05e     | 89650ca4 |
| rtual private cloud                                                                                                    |        | -                      |          | rtb-0485bf2406f54c3c8        |         | -                          | -                 | Ves  |        | vpc-09f4    | 1773a2da |
| our VPCs                                                                                                    |        | KANDADAI-RT01          |          | rtb-055b7bf980161e650        | 6       | subnet-0feed6859644fc      | 121               | No   |        | vpc-05e     | 89650ca4 |
| bnets                                                                                                    |        | KANDADAI-PVT01         |          | rtb-0d594092bff61cda5        |         | -                          | -                 | No   |        | vpc-05e     | 89650ca4 |
| ute tables                                                                                                    | 4      |                        |          |                              |         |                            |                   |      |        |             |          |
| ternet gateways                                                                                                    | -      |                        |          |                              |         |                            |                   |      |        |             |          |
| ress-only internet                                                                                                    |        |                        |          |                              |         |                            |                   |      |        |             |          |
| ICP Ontion Sets                                                                                                    | Select | a route table          |          |                              |         |                            |                   |      |        |             |          |
| istic IPs                                                                                                    |        |                        |          |                              |         |                            |                   |      |        |             |          |
| anaged prefix lists                                                                                                    |        |                        |          |                              |         |                            |                   |      |        |             |          |
| dpoints                                                                                                    |        |                        |          |                              |         |                            |                   |      |        |             |          |
|                                                                                                    |        |                        |          |                              |         |                            |                   |      |        |             |          |

### Will get window like below -attach both route tables with subnets.

## Now attach Public Route table to internet gateway

## Select public route table and click on routes option

| Services Q Search    | di -                               | [Alt+S]                            |                               | D                 | \$ Ø             | Mumbai 🔻      | bhar   |
|----------------------|------------------------------------|------------------------------------|-------------------------------|-------------------|------------------|---------------|--------|
| New VPC Experience X | O You have successfully updated su | bnet associations for rtb-0d5940   | 92bff61cda5 / KANDADAI-PVT01. |                   |                  |               | ×      |
| C dashboard          | Route tables (1/4) Info            |                                    |                               | C Actions         | • Creat          | e route tabli | e      |
| 2 Global View 🛃 🗤    | Q. Filter route tables             |                                    |                               |                   | <                | 1 >           | 0      |
| elect a VPC          | Name ⊽                             | Route table ID 🛛 🗸                 | Explicit subnet associat      | Edge associations | Main 🔻           | VPC           |        |
| eactorre in the      | 0 -                                | rtb-05d9e64ddd82c7e69              |                               | 143               | Yes              | vpc-05e89     | 650ca4 |
| tual private cloud   | 0 -                                | rtb-0485bf2406f54c3c8              | -                             | -                 | Ves              | vpc-09f47     | 73a2da |
| ar VPCs              | KANDADAI-RT01                      | rtb-055b7bf980161e650              | subnet-Ofeed6859644fc         |                   | No               | vpc-05e89     | 650ca4 |
| bnets                | KANDADAI-PVT01                     | rtb-0d594092bff61cda5              | subnet-051f1ea03c203          | -                 | No               | vpc-05e89     | 650ca4 |
| ute tables           | £                                  |                                    |                               |                   |                  |               |        |
| emet gateways        |                                    |                                    |                               |                   |                  |               |        |
| ress-only internet   |                                    |                                    | -                             |                   |                  |               |        |
| eways                | rtb-055b7bf980161e650 / KAND       | ADAI-RT01                          |                               |                   |                  |               | -      |
| ICP Option Sets      |                                    | 1                                  |                               | 1                 |                  |               |        |
| stic IPs             | Details Routes Subn                | et associations Edge associa       | ations Route propagation      | Tags              |                  |               |        |
| naged prefix lists   |                                    |                                    |                               |                   |                  |               | _      |
| dpoints              | You can now check network o        | onnectivity with Reachability Anal | luzer                         | Run Rea           | chability Analyz | zer X         | -      |
| dpoint services      |                                    |                                    |                               |                   |                  |               |        |
| T gateways           |                                    |                                    |                               |                   |                  |               |        |

| Services O. Sean                                                                                                    | ch                                                                                                    | TAIL                                                                                                    | s                                                                         | <u>م ا</u>                         | O Mur                              | nbai 🔻                                                                                                    | ы                                         |
|----------------------------------------------------------------------------------------------------|----------------------------------------------------------------------------------------------------|----------------------------------------------------------------------------------------------------|---------------------------------------------------------------------------|------------------------------------|------------------------------------|----------------------------------------------------------------------------------------------------|-------------------------------------------|
| w VPC Experience                                                                                                    | <ul> <li>You have successfully</li> </ul>                                                                  | updated subnet associations for rtb-0d59                                                                                              | 4092bff61cda5 / KANDADAI-PVT01.                                           |                                    |                                    |                                                                                                    | ×                                         |
| Il as what you think                                                                                                    |                                                                                                    |                                                                                                    |                                                                           |                                    |                                    |                                                                                                    |                                           |
| dashboard                                                                                                    | Route tables (1/4)                                                                                         | Info                                                                                                    |                                                                           | C Actions •                        | Create rou                         | ite tabl                                                                                                    | •                                         |
| Global View 🗹 🗤 🖉                                                                                                    | Q. Filter route tables                                                                                     |                                                                                                    |                                                                           |                                    | < 1                                | >                                                                                                    | 0                                         |
| r by VPC:                                                                                                    |                                                                                                    |                                                                                                    |                                                                           |                                    |                                    |                                                                                                    |                                           |
| ect a VPC 🔹                                                                                                    | Name                                                                                                    |                                                                                                    | Explicit subnet associat                                                  | Edge associations Ma               | in ⊽ VP                            | c                                                                                                    |                                           |
| al private cloud                                                                                                    | 4                                                                                                    |                                                                                                    | =                                                                         |                                    |                                    | 8                                                                                                    | ,                                         |
| VPCs                                                                                                    | rth-055b7bf980161e64                                                                                       | 50 / KANDADAL-RT01                                                                                                    |                                                                           |                                    |                                    |                                                                                                    | -                                         |
| iets                                                                                                    | 10000010100010100                                                                                          |                                                                                                    |                                                                           |                                    |                                    |                                                                                                    |                                           |
| e tables                                                                                                    | Details Routes                                                                                             | Subnet associations Edge asso                                                                                                    | ociations Route propagation                                               | Tags                               |                                    |                                                                                                    |                                           |
| net gateways                                                                                                    |                                                                                                    |                                                                                                    |                                                                           |                                    |                                    |                                                                                                    | -                                         |
| ss-only internet                                                                                                    | Routes (1)                                                                                                 |                                                                                                    |                                                                           |                                    | Edit ros                           | ites                                                                                                    |                                           |
| ways                                                                                                    |                                                                                                    |                                                                                                    |                                                                           |                                    |                                    |                                                                                                    |                                           |
| P Option Sets                                                                                                    | Q Filter routes                                                                                            |                                                                                                    |                                                                           | Both 🔻                             | $\langle 1 \rangle$                | 0                                                                                                    |                                           |
| ic IPs                                                                                                    |                                                                                                    |                                                                                                    |                                                                           |                                    |                                    |                                                                                                    |                                           |
| aged prefix lists                                                                                                    | Destination                                                                                                |                                                                                                    |                                                                           | ♥ Propagated                       |                                    | V                                                                                                    |                                           |
| points                                                                                                    |                                                                                                    | · •                                                                                                    | <b>~</b> • •                                                              |                                    |                                    |                                                                                                    |                                           |
| point services                                                                                                    |                                                                                                    |                                                                                                    |                                                                           |                                    |                                    |                                                                                                    |                                           |
| gateways                                                                                                    |                                                                                                    |                                                                                                    |                                                                           |                                    |                                    |                                                                                                    |                                           |
| south-1.console.aws.amazon.con                                                                                                    | n/vpc/homeTregion=ap-south-1#                                                                              |                                                                                                    | © 2022, Aniazon internet servi                                            | ices private Ltd. or its annuates. | Privacy Term                       | 5 10                                                                                                    | 12:06 PI                                  |
| P Type here to search                                                                                                    | C                                                                                                    | ) = 🥑 🗖 👪 🧕                                                                                                    |                                                                           | 🥥 29°C S                           | unny 🔨 🕾 /                         | € <b>વ</b> ⊅ 1                                                                                                    | 1/6/20                                    |
|                                                                                                    |                                                                                                    |                                                                                                    |                                                                           |                                    |                                    |                                                                                                    |                                           |
| Edit routes o                                                                                                    | option                                                                                                    |                                                                                                    |                                                                           |                                    |                                    |                                                                                                    | c                                         |
| Edit routes o                                                                                                    | Dption                                                                                                    | tps://jntuhscide.s3                                                                                                    | ing 🗙 🙆 https://jintuhscde.s3 🗙                                           | 🚺 VPC Management Co 🗙              | + ~                                | 6                                                                                                    |                                           |
| C C C C C C C C C C C C C C C C C C C                                                                                                    | DDTION<br>cheel of Continuing 🗶 🕴 🕫 ht<br>1.console.aws.amazon.com/vp                                      | ttps://jntuhscide.s3. ×   📀 School of Continu<br>x/home?region=ap-south=1#EditRoutes:Ro                                               | ing 🗙 🧑 https://jintuhscde.s3., 🗴                                         | 🙃 VPC Management Co 🗙 📄            | +                                  |                                                                                                    |                                           |
| C Edit routes of<br>Sole × S S<br>C C = ap-south-<br>E Services Q Services                                                                                                    | Dption<br>cheel of Continuing × Ø ht<br>1.console.aws.amazon.com/vp<br>ch                                  | ttps://jntuhscdes3> × 🛛 🐼 School et Continu<br>sc/home?region=ap-south=1#EditRoutes/Re<br>[Atte                                       | ing x O https://jntu/liscole.s3 x                                         | VPC Management Co ×                | + ~                                | <br>=y                                                                                                    | СП<br>64                                  |
| Edit routes of       ogle     ×       >     ap-south-       III Services        >     floatte tables >                                                                                                    | DDTION<br>cheal of Continuing X   @ htt<br>-1.console.aws.amazon.com/vp<br>ch<br>-05555754990161+650 > 1   | ttps://mulliscides3XX                                                                                                    | ing × O https://jhtuhscde.c3. ×                                           | 💀 VPC Management Co 🗙 💽            | + ∨<br>⊮?\$?                       | <br>TT<br>nbal *                                                                                                    | СП<br>ы                                   |
| Edit routes of         sele       ×       •         C       •       •       •         Services       •       •       •         Services       •       •       •         House sables       •       •       •         House sables       •       •       •                                                                                                    | Dption<br>check of Continuing X & M to<br>1.console.aws.amazon.com/vp<br>ch<br>055b/7b(980161+650 > 1      | ttps://jntuliscides3= × 0 School of Continu<br>sc/homo?region=ap-south-1*EditRoutes?kc<br>{Attr<br>Edit routes                        | Ing X N thtps://ptic/ecde.23. X UseTable/cd=rtb-055b7b1980161e65b         | VPC Management Co                  | + ਂ<br>ਇੰਸੇ<br>© Mur               | <br>Try<br>nited •                                                                                                    | - Di                                      |
| C Edit routes C<br>C C C Ap-south-<br>C C C C C C C C C C C C C C C C C C C                                                                                                     | Deption<br>chesi et Continuing ( x ) @ ht<br>-I.console.aws.amazon.com/vp<br>ch<br>-OS56/5600161+650 > 1   | ttps://multisdes3 ×   School of Continu<br>sc/home?region=ap-south-1#EditRoutesRe<br>[Att-<br>Edit routes                             | ing X N thtps://pit/wischeida.com<br>user/ablekd=rtb-ds/sb/7br9901616650  | VPC Management Co                  | + ∨<br>⊮≏≏<br>© ™                  | <br>rug                                                                                                    |                                           |
| Edit routes of<br>ap-south-<br>iii Services Q Corr<br>house sables > reb<br>dit routes                                                                                                    | Dption<br>chosi of Continuing (x) (20 fm<br>-A.console.aws.amazon.com/vp<br>ch<br>-OSSU/Defenors1+esso > ( | ttps:///ntulfiscide.c3X School of Continu<br>oc/home?region=ap-south_1#EditRoutesRe<br>Edit routes<br>Torget                          | Inc X Thttps://pitu/recide.23. X UnceTableko-rtb-05507br990161e650        | 9 VPC Management Co X              | + ~                                | <br>UU (1                                                                                                    |                                           |
| Edit routes of<br>ap-south-<br>iii Services Q Corror<br>house sables > reb<br>dit routes<br>Destination<br>10.1000.0/16                                                                                                    | Dption<br>chosi of Continuing (x) (20 fm<br>-1.console.aws.amazon.com/v)<br>ch<br>-0555/76/080161+650 > (  | ttps://mulfiscide.s3X School of Continu<br>pc/hame?region=ap-south_1#EditRoutes.Rc<br>Edit routes<br>Target<br>Q, locat               | Inc X                                                                     | VPC Management Co X                | +                                  | <br>EU<br>nbai *                                                                                                    |                                           |
| Code × 0 × 0 × 0 × 0 × 0 × 0 × 0 × 0 × 0 ×                                                                                                    | Dption<br>chesi et Continuing : X   Ø h<br>-1.console.aws.amazon.com/vj<br>ch<br>-05552756980151+650 > 1   | ttps://mulfiscide.s3X School of Continu<br>boc/hame?region=ap-south_1#EditRoutes.Ro<br>Edit routes<br>Target<br>Q, locat              | Inc X                                                                     | VPC Management Co X                | + ∨<br>⊮ β                         | <br>Etti (r<br>etti                                                                                                    |                                           |
| Destination<br>10.1000.0/16<br>Add route                                                                                                    | Dption<br>chesi of Continuing ( X   Ø h<br>-3.console.aws.amazon.com/vj<br>ch<br>-05552756980151+650 > 1   | ttps://mulfieddes3X School of Continu<br>oc/hame?region=ap-south_1#EditRoutes1Re<br>[Cite<br>Cdit routes<br>Target<br>Q locat         | Inc X                                                                     | VPC Management Co X                | + Υ<br>⊮ β                         | <br>TUF<br>nibai *                                                                                                    |                                           |
| Destination<br>10.1000.0/16<br>Add route                                                                                                    | Dption<br>cheat of Continuing (x) (20 fm<br>-1.console.aws.amazon.com/v)<br>ch<br>-05556766980151+650 > 1  | trps://mullecide.c3X School of Continu<br>oc/hame?region=ap-south_1#EditRoutes.R<br>Edit routes<br>Target<br>Q locat                  | Inc X                                                                     | Propagated<br>No<br>Cancel Pre     | + v<br>2 12 12<br>0 Mur<br>view Sa | r su<br>nbai v                                                                                                    | 19es                                      |
| bestination     10.000.0/16     Add route                                                                                                    | Dption<br>chest of Continuing X &<br>-1.console.aws.amazon.com/vj<br>ch<br>-05555756980151w650 > 1         | trps://mullecide.c3X School of Continu<br>oc/hame?region=ap-south_1#EditRoutes.R<br>Edit routes<br>Target<br>Q locat                  | Inc X                                                                     | Propagated<br>No<br>Cancel Pre     | + v<br>B A                         | r su<br>nbai •                                                                                                    | tan<br>tan                                |
| bestination     10.000.0/16     Add route                                                                                                    | Dption<br>chest of Continuing X &<br>-1.console.aws.amazon.com/vj<br>ch<br>-05555756980151w650 > 1         | trps://mullecide.c3. × School of Continu<br>oc/home?region=ap-south_1#EditRoutes.R<br>Edit routes<br>Target<br>Q locat                |                                                                           | VYC Management Co X                | + v<br>B A                         |                                                                                                    | ges                                       |
| Destination<br>10.1000.0/16<br>Add route                                                                                                    | Dption<br>cheat of Continuing X &<br>-1.console.aws.amazon.com/vj<br>ch<br>-05555756980151w650 > 1         | trps://muhecide.c3. × School of Continuo<br>por/hame?region=ap-south_1#EditRoutes.Rk<br>Edit routes<br>Target<br>Q. local             | Inc X                                                                     | VYC Management Co X                | + view Sa                          | ve chai                                                                                                    | Life                                      |
| Dedit routes of<br>ap-could<br>ap-could | Dption<br>cheat of Continuing X &<br>-1.console.aws.amazon.com/vj<br>ch<br>-0555a764980151w650 > 1         | ttps://muhscies.iiii 🗙 🔊 School of Contin-<br>bc/home?region=ap- south-1=#EditRoutes.Re<br>(Atte<br>Edit routes<br>Target<br>Q. local | Inc X Thttps://ptts/decde.23.1 X X Autor TableActa-rtb.05.5b7b79801616650 | VYC Management Co X                | + v<br>B A                         | ing in the second second secon | La la la la la la la la la la la la la la |

Fill in the details-click add route-0.0.0.0/0, add created internet gateway and click save changes

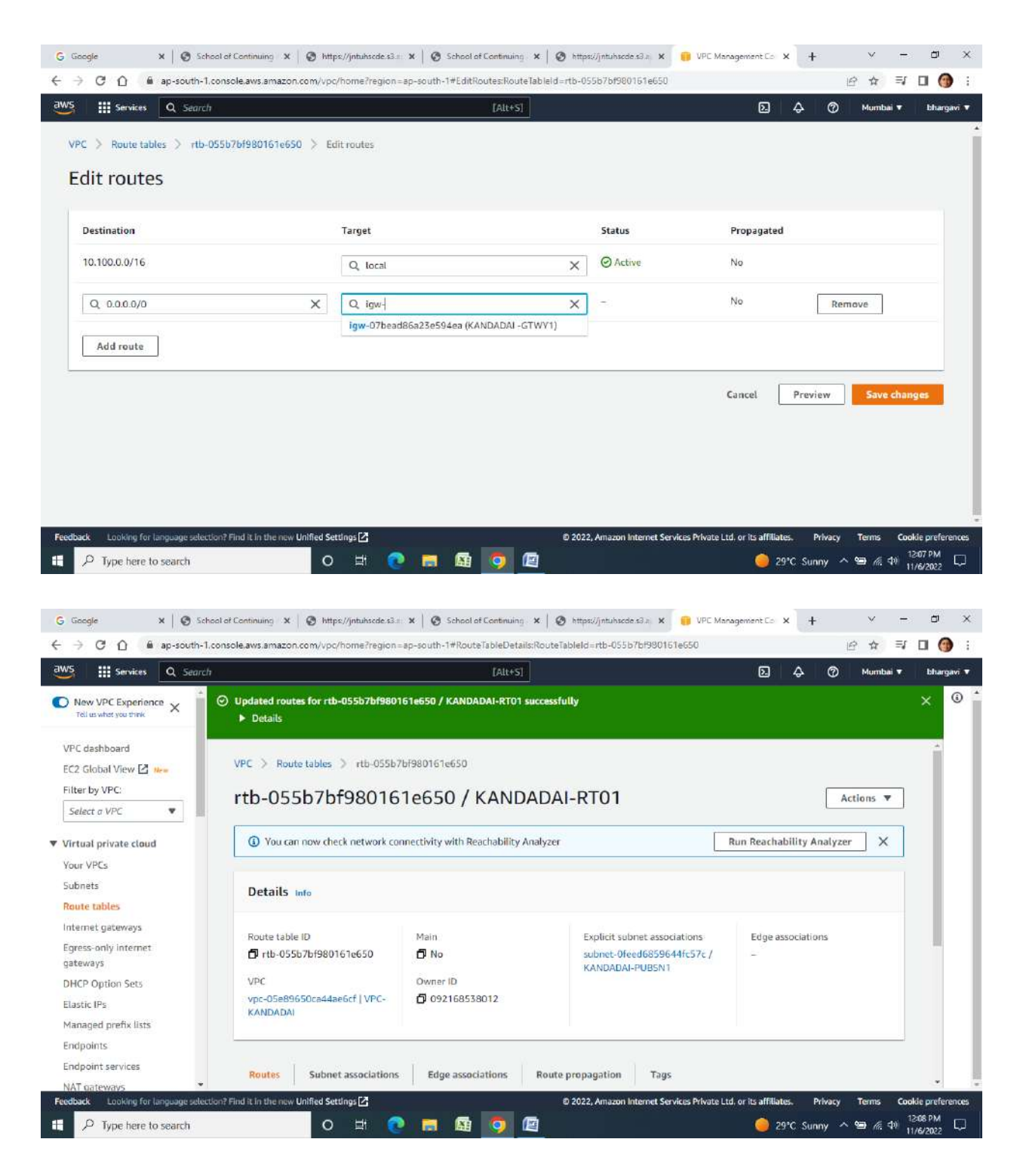

NEXT CREATE AN EC2 MACHINE USING SUBNET OPTION WITH VPC WHAT HAS BEEN CREATED

| Services Q Search                                                                                                    |                                                                                                    | [Alt+5]                                                                                                    | D & Ø Mumba                                                                                                    |
|----------------------------------------------------------------------------------------------------|----------------------------------------------------------------------------------------------------|----------------------------------------------------------------------------------------------------|----------------------------------------------------------------------------------------------------|
| On-Demand Windows pricing: 0.017 USD per I                                                                                                    | laut                                                                                                    |                                                                                                    | ▼ Summary                                                                                                    |
| 🔻 Key pair (login) 📷                                                                                                    |                                                                                                    | danted base weights form to the meth                                                                                                    | Number of instances info                                                                                                    |
| the instance.                                                                                                    | your instance. Ensure that you have access of the s                                                                             | netten key pan berore you launan                                                                                                    | 1                                                                                                    |
| ley pair name - <i>required</i>                                                                                                    |                                                                                                    |                                                                                                    | Software Image (AMI)                                                                                                    |
| bhar                                                                                                    | •                                                                                                    | C Create new key pair                                                                                                    | Amazon Linux 2 Kernel 5.10 AMIread more<br>ami-0e6529e222e662a52                                                                                                    |
| Q                                                                                                    |                                                                                                    |                                                                                                    | Virtual server type (instance type)                                                                                                    |
| vpc-09f4773a2da9150a0                                                                                                    | (default)                                                                                                    |                                                                                                    | t2.micro                                                                                                    |
| vpc-05e89650ca44ae6cf (VPC-KANDAD                                                                                                    | AJ)                                                                                                    |                                                                                                    | Firewall (security group)                                                                                                    |
| vpc-09f4773a2da9150a0                                                                                                    | vpc-05e89650ca44ae6cf (VPC-KAN                                                                                                  | DADAI)                                                                                                    | Storage (volumes)                                                                                                    |
| ubnet info                                                                                                    |                                                                                                    |                                                                                                    | 1 volume(s) - 8 GiB                                                                                                    |
| No preference                                                                                                    | *                                                                                                    | C Create new subnet                                                                                                    |                                                                                                    |
| auto-assign public IP Info                                                                                                    |                                                                                                    | 1000 C                                                                                                    | Cancel Launch instance                                                                                                    |
|                                                                                                    |                                                                                                    |                                                                                                    |                                                                                                    |
| Enable<br>booking for language selection? Find it in the new<br>pe here to search<br>X   ③ School of Continuing X<br>① ● ap-south-1.console.aws.amazo<br>Services   Q. Search                                                                                                    | Unified Settings 2<br>O Ht                                                                                                    | © 2022, Amazon k                                                                                                    | nternet Services Private Ltd, or its affiliates. Privacy Terms<br>29°C Sunny ^ @ /// c<br>esa: x : Launch an instance   x +<br>C fr<br>A // Muntha                                                                                                    |
| Enable Notions for language selection? Find it in the new perhere to search           x         School of Continuing         x           ①         @ School of Continuing         x           ①         @ ap-south-1.console.aws.amazo           Services         Q Search           bhar                                                                                                    | Unified Settings 🖸<br>O 🖽 💽 📷 🔯<br>Mttps://ntuiaxede.s3.s. 🗙 School of<br>n.com/ec2/home?region = sp-south-1#Launci             | © 2022, Amazon k<br>Continuing × © https://jntubacod<br>alinstances:<br>[Alt+5]<br>C Create new key pair                                                                           | nternet Services Private Ltd, or its affiliates. Privacy Terms<br>29°C Sunny ^ Services<br>estate: X et Launch an instance    X +                                                                                                    |
| Enable Solving for Language selection? Find it in the new se here to search           x         School of Continuing         x           ①         @ School of Continuing         x           ①         @ ap-south-1.console.aws amazo           Services         Q Search                                                                                                    | Unified Settings                                                                                                    | © 2022, Amazon k<br>Continuing × © https://jntubsedo<br>iInstances:<br>C Create new key pair                                                                                       | nternet Services Private Ltd, or its affiliates. Privacy Terms<br>29°C Sunny ^ @ // c<br>es32 X ELaunch an instance    X +<br>2 A Mumba<br>Summary<br>Number of instances. Infe                                                                                                    |
| Enable<br>sking for language selection? Find it in the new<br>ise here to search<br>X School of Continuing X<br>ap-south-1.console.aws.amazo<br>Services Q Search<br>bhar<br>Network settings Info                                                                                                    | Unified Settings                                                                                                    | © 2022, Amazon k<br>© [2]<br>Continuing X © https://jntu/hacdo<br>Instances:<br>[Att+S]<br>C Create new key pair                                                                   | nternet Services Private Ltd. or its affiliates. Privacy Terms<br>29°C Sunny ^ Services<br>escal X • Launch an instance   X +<br>Privacy +<br>Summary<br>Number of instances Info.<br>1                                                                                                    |
| Enable oking for language selection? Find it in the new se here to search           x <ul></ul>                                                                                                    | Unified Settings                                                                                                    | Continuing X 🖉 https://jntubseds<br>Continuing X 🖉 https://jntubseds<br>slinstances:<br>[Alt+5]<br>C Create new key pair                                                           | nternet Services Private Ltd, or its affiliates. Privacy Terms<br>29°C Sunny ^ (a) (c) (c) (c) (c) (c) (c) (c) (c) (c) (c                                                                                                    |
| Enable  biolog for language selection? Find it in the new be here to search  x   Services  C Search  bhar  Network settings Info  PC - required Info  vpc-05e89650ca44ae6cf (VPC-KANDAD In100.06/16                                                                                                    | Unified Settings 2<br>C H: C School of<br>https://nuhacde.s3 =: x C School of<br>n.com/ec2/home?region = ap-south-1#Launci<br>x | © 2022, Amazon k<br>Continuing × © https://jntuhsede<br>alinstances:<br>C Create new key pair<br>C                                                                                 | nternet Services Private Ltd, or its affiliates. Privacy Terms<br>29°C Sunny ^ @ // c<br>es32 x t Launch an instance    x +<br>C &<br>Mumber<br>Summary<br>Number of instances. Info.<br>1<br>Software Image (AMI)<br>Amazon Linux 2 Kernel 5:10 AMIread more                                                                                                    |
| Enable  Induin for language selection? Find it in the new perhere to search  X School of Continuing X  A B ap-south-1.console.aws.amazo  Services  V C Search  PC - required Info  PC - required Info In100.Do/16  Ubinet Info                                                                                                    | Unified Settings 2                                                                                                    | © 2022, Amazon k<br>Continuing X © https://jntub.scdo<br>iInstances:<br>C Create new key pair<br>C                                                                                 | nternet Services Private Ltd, or its affiliates. Privacy Terms<br>29°C Sunny ^ @ A<br>es3a x esaa instance   x +<br>Summary<br>Number of instances. Infe.<br>1<br>Software Image (AMI)<br>Amazon Linux 2 Kernel 5.10 AMIread more<br>ami-De6329E222e662a52                                                                                                    |
| Enable  oking for language selection? Find it in the new  le here to search  X  School of Continuing X  ap-south-1.console.aws amazo  Services Q Search  bhar  Vectore89650ca44ae6cf (VPC-KANDAD  1.100.0.0/16  ubnet info  subnet.offeed6859644fc57c VPC:ypc.95e89559ca44ae6cf Demer.021                                                                                                    | Unified Settings 2                                                                                                    | © 2022, Amazon k<br>Continuing × © https://jntu/hacdo<br>alinstances:<br>C Create new key pair<br>C Create new subnet<br>C Create new subnet<br>C                                  | nternet Services Private Ltd, or its affiliates. Privacy Terms<br>29°C Sunny ^ @ // c<br>es2 x Launch an instance   x + v<br>x Launch an instance   x + v<br>x - v<br>x - v |
| Enable  Proble Interview Interview I | Unified Settings 2                                                                                                    | © 2022, Amazon k<br>Continuing X © https://jntub.scde<br>iInstances:<br>C Create new key pair<br>C Create new key pair<br>C Create new subnet<br>C Create new subnet               | nternet Services Private Ltd, or its affiliates. Privacy Terms<br>29°C. Sunny ^ @ A<br>es3a: x<br>Launch an instance   x +<br>Software Image (AMI)<br>Amazon Linux 2 Kernel 5.10 AMIread more<br>ami-De6329E222e652852<br>Virtual server type (instance type)<br>12.micro<br>Firevall (security group)                                                                                                    |
| Enable  Inable  Inable | Unified Settings 🖸                                                                                                    | Continuing X O https://jntubacede<br>instances:<br>C Create new key pair<br>C Create new subnet<br>C Create new subnet                                                             | nternet Services Private Ltd, or its affiliates. Privacy Terms<br>29°C. Sunny ^ @ A<br>essain X elevanch an instance   X +<br>Software Image (AMI)<br>Amazon Linux 2 Kernel 5.10 AMIread more<br>ami-De6329e222e652a52<br>Virtual server type (instance type)<br>t2.micro<br>Firewall (security group)<br>-                                                                                                    |
| Enable  Institute  Institute  Institute  Institute  Institute  Institute  Institute  Institute  Institute Institute  | Unified Settings 2                                                                                                    | Continuing X O https://jntub.scde<br>Instances:<br>C Create new key pair<br>C Create new key pair<br>C Create new subnet<br>C Streate new subnet<br>Specific traffic to reach your | nternet Services Private Ltd, or its affiliates. Privacy Terms<br>29°C. Sunny ^ @ A<br>estal: X I Launch an instance    X +<br>Summary<br>Number of instances. Infe.<br>1<br>Software Image (AMI)<br>Amazon Linux 2 Kernel 5.10 AMIread more<br>ami-De6329E222e662a52<br>Virtual server type (instance type)<br>t2.micro<br>Firewall (security group)<br>-<br>Storage (volumes)<br>1 volume(s) - 8 GiB                                                                                                    |
| Enable  School of Language selection? Find it in the new  le here to search  X School of Continuing X  C A sp-south-1.console.aws amazo  Services Q Search  That  Network settings info  PC - required info  vpc-05e89650ca44ae6cf (VPC-KANDAD 10.100.06/16  ubnet info  subnet-Offeed6859644fc57c VPC:vpc.05e89590a44ae6cf Downer.0927 Availability Zone pp-south-1c  P addresses uto-assign public IP Info Disable  irewall (security groups) Info security group is a set of firewall rules that con stance.  C Create security group                                                                                                    | Unified Settings 2                                                                                                    | © 2022, Amazon k<br>Continuing × © https://jntuhacede<br>alinstances:<br>C Create new key pair<br>C Create new subnet<br>C Create new subnet<br>Specific traffic to reach your     | nternet Services Private Ltd, or its affiliates. Privacy Terms<br>29°C: Sunny A @ A C<br>29°C: Sunny A @ A C<br>29°C: Sunny A @ A C<br>29°C: Sunny A @ A C<br>20°C Mumber<br>20°C Mumber                                          |
| Enable  Solog for language selection? Find it in the new we here to search  X School of Continuing X  C  ap-south-1.console.aws.amazo Services  C. Search  The selection of the selection of the  | Unified Settings 2                                                                                                    | Continuing X O https://jntubaced<br>ininstances:<br>C Create new key pair<br>C Create new subnet<br>C Create new subnet<br>Specific traffic to reach your                          | nternet Services Private Ltd, or its affiliates. Privacy Terms<br>29°C. Sunny ^ @ A<br>estain X @ Launch an instance    X +                                                                                                    |

ENABLE PUBLIC IP

| 1 | Services Q Search                                                                                                |                                | [Alt+S]                       | D 🔶 ⊘ Mumbai 🔻                                                   | bhan |  |  |  |
|---|----------------------------------------------------------------------------------------------------|--------------------------------|-------------------------------|------------------------------------------------------------------|------|--|--|--|
| ļ | bhar                                                                                                    | ٣                              | C Create new key pair         | ▼ Summary                                                        | (    |  |  |  |
|   | ▼ Network settings Info                                                                                          |                                |                               | Number of instances Info                                         |      |  |  |  |
|   |                                                                                                    |                                |                               | 1                                                                |      |  |  |  |
|   | vpc-05e89650ca44ae6cf (VPC-KANDADAI)<br>10.100.0.0/16                                                            | ٠                              | G                             | Software Image (AMI)<br>Amazon Linux 2 Kernel 5:10 AMI read more |      |  |  |  |
|   | Subnet Info                                                                                                    |                                |                               | ami-De6329e222e662a52                                            |      |  |  |  |
|   | subnet-Ofeed6859644fc57c<br>VPC: vpc-05e89650ca44ae6c7<br>Availability Zone: ap-south-1c IP addresses available: | KANDADAI-PUBSN1                | C Create new subnet           | Virtual server type (instance type)<br>t2.micro                  |      |  |  |  |
|   | Auto-assign public IP Info                                                                                       |                                |                               | Firewall (security group)                                        |      |  |  |  |
|   | Disable                                                                                                    | ٨                              |                               | -                                                                |      |  |  |  |
|   | Enable                                                                                                    |                                |                               | Storage (volumes)                                                |      |  |  |  |
|   | Disable Enable                                                                                                   | ~                              | pecific traffic to reach your | 1 volume(s) - 8 GiB                                              |      |  |  |  |
|   | Create security group                                                                                            | Select existing security group |                               |                                                                  |      |  |  |  |
|   | Common security groups Info                                                                                      |                                |                               | Cancel Launch instance                                           |      |  |  |  |
|   | Select security groups                                                                                           |                                | Compare security              |                                                                  |      |  |  |  |

# Create Security Group and add inbound rules

| Services Q Search                                                                                  |                                                                                                   | [Alt+S]                           | ∑ & Ø Mumbai ▼                                                   | bh |  |  |  |  |
|----------------------------------------------------------------------------------------------------|---------------------------------------------------------------------------------------------------|-----------------------------------|------------------------------------------------------------------|----|--|--|--|--|
| 10.100.0.0/16                                                                                      |                                                                                                   |                                   |                                                                  |    |  |  |  |  |
| Subnet Info                                                                                        |                                                                                                   |                                   | ▼ Summary                                                        |    |  |  |  |  |
| subnet-Ofeed6859644fc57c<br>VPC: vpc-05e89650ca44ae6cf Own<br>Availability Zone: ap-south-1c IP ad | KANDADAI-PUBSN1<br>er: 092168538012<br>dresses available: 251 CIDR: 10.100.0.0/24)                | C Create new subnet               | Number of instances Info                                         |    |  |  |  |  |
| Auto-assign public IP Info                                                                         |                                                                                                   |                                   | 1                                                                |    |  |  |  |  |
| Enable                                                                                             | 2                                                                                                 | <b>V</b>                          | Software Image (AMI)                                             |    |  |  |  |  |
| Firewall (security groups) Info<br>A security group is a set of firewall rules<br>Instance.        | that control the traffic for your instance. Add rules to all                                      | ow specific traffic to reach your | Amazon Linux 2 Kernel 5.10 AMIread more<br>ami-De6529e222e662a52 |    |  |  |  |  |
| O Create security group                                                                            | <ul> <li>Select existing security group</li> </ul>                                                |                                   | Virtual server type (instance type)                              |    |  |  |  |  |
|                                                                                                    |                                                                                                   |                                   | t2.micro                                                         |    |  |  |  |  |
| Security group name - required                                                                     |                                                                                                   |                                   | Firewall (security group)                                        |    |  |  |  |  |
| KANDADAI-SG-PUB                                                                                    |                                                                                                   |                                   | New security group                                               |    |  |  |  |  |
| This security group will be added to all n<br>255 characters. Valid characters: a-z, A-Z           | etwork interfaces. The name can't be edited after the se<br>, 0-9, spaces, and:/()#,@[]+=%;[]!\$* | Storage (volumes)                 |                                                                  |    |  |  |  |  |
| Description - required Info                                                                        |                                                                                                   |                                   | 1 volume(s) - 8 GiB                                              |    |  |  |  |  |
| KANDADAI-SG-PUB                                                                                    |                                                                                                   |                                   |                                                                  |    |  |  |  |  |
| Inbound security groups rules                                                                      |                                                                                                   |                                   | Cancel Launch instance                                           |    |  |  |  |  |
| Security group rule 1 (TCP, 2)                                                                     | 22, 0.0.0.0/0)                                                                                    | Remove                            |                                                                  |    |  |  |  |  |
|                                                                                                    |                                                                                                   |                                   |                                                                  |    |  |  |  |  |

#### CREATE TWO INSTANCES FOR TWO SUBNETS

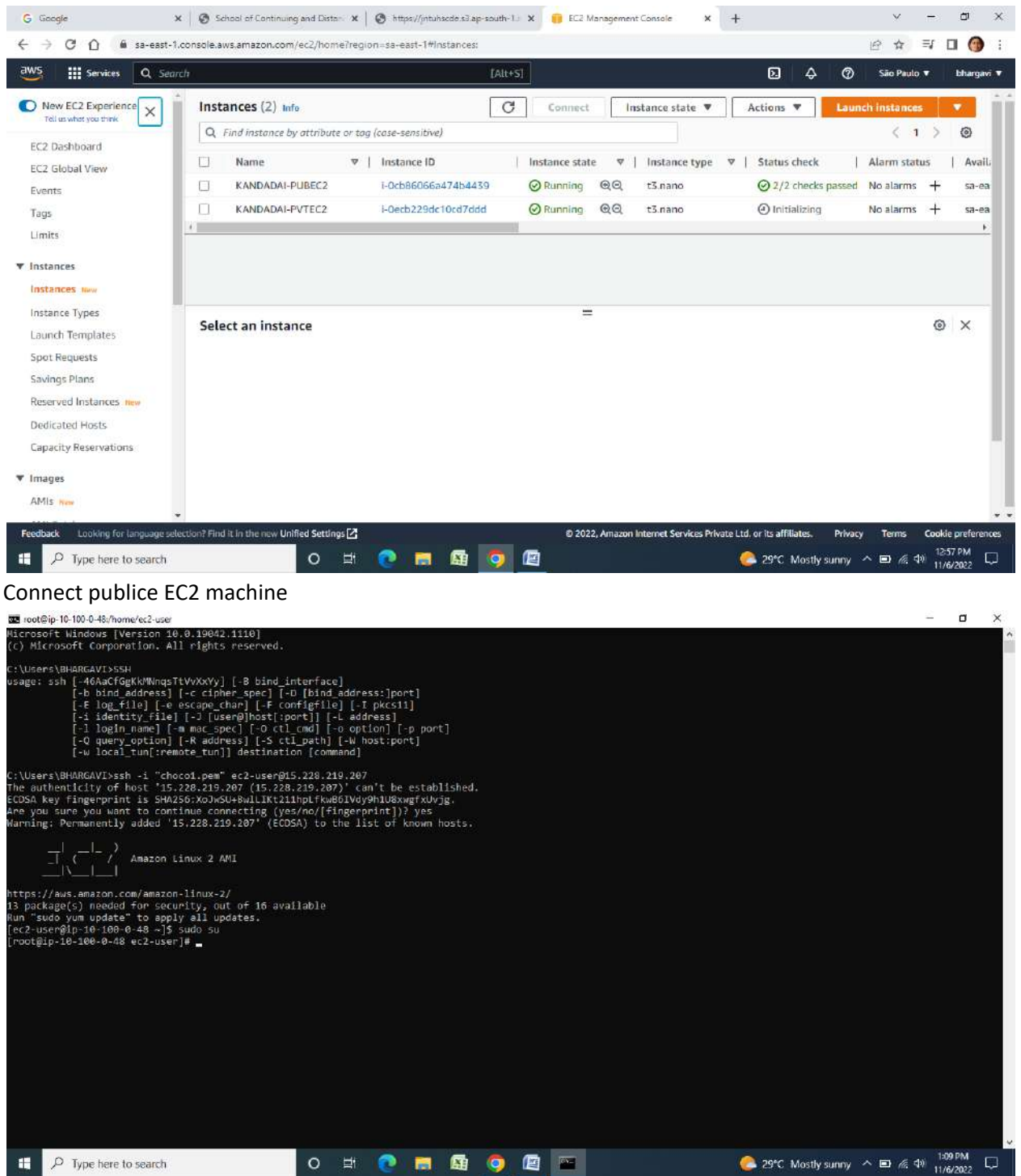

COPY KEY FROM LOCAL MACHINE TO EC2 MACHINE WITH EC2 PUBLIC IP ADDRESS Scp –I .\choco1.pem -r .\choco1.pem <u>ec2-user@15.228.219.207</u> :/home/ec2-user

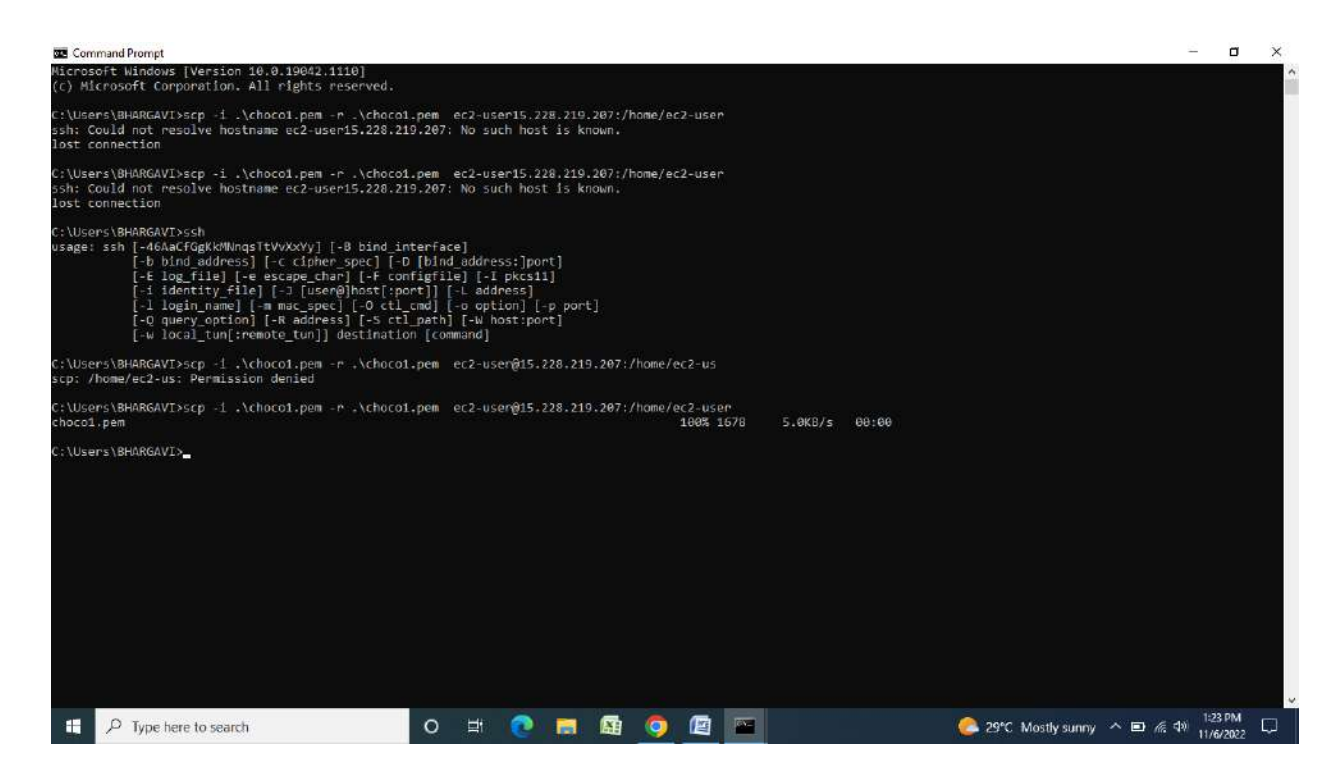

### Give permission to the machine -

#### chmod 777 choco1.pem

| -113 (A) | 1991 - 1          | 0 2)     | •                           |                                                                                                    |                                                                                                    |                                                                                                    |                                                                                      | vpc - Microsof                                                                            | t Word                  |                     |                     |        |                     |                                |                      |            | a ×       |
|----------|-------------------|----------|-----------------------------|----------------------------------------------------------------------------------------------------|----------------------------------------------------------------------------------------------------|----------------------------------------------------------------------------------------------------|--------------------------------------------------------------------------------------|-------------------------------------------------------------------------------------------|-------------------------|---------------------|---------------------|--------|---------------------|--------------------------------|----------------------|------------|-----------|
| 9        | Home              | Insert   | Page Layout                 | References                                                                                                    | Mailings                                                                                                    | Review View                                                                                                    | ie                                                                                   |                                                                                           |                         |                     |                     |        |                     |                                |                      |            | (         |
| Paste    | A Cut<br>Car Copy | Painter  | Calibri (Body)<br>18 Z LL - | - 11 -<br>abs X, X' Aa                                                                                                    | Λ΄ Λ <sup>*</sup>   *><br>- *2 - <u>Λ</u> -                                                                                                    |                                                                                                    |                                                                                      | AaBbCcDo                                                                                  | AaBbCcDc<br>II No Spaci | AaBbCi<br>Heading 1 | AaBbCc<br>Heading 2 | АаВ    | AaBbCc.<br>Subtitle | A <u>aBbCcD</u> e<br>Subtle Em | AaBbCcDr<br>Emphasis | Change     | 23 Find * |
|          | Clipboard         |          |                             | Fort                                                                                                    | (fa                                                                                                    | Par                                                                                                    | agraph                                                                               | t <sub>a</sub>                                                                            |                         |                     |                     | Styles |                     |                                |                      | - Styles - | Editing   |
|          |                   |          |                             | <pre>21 root@jp-10-<br/>https://aws<br/>13 package(s<br/>Run "sudo yu<br/>[cc2-usergir<br/>[root@jp-10-<br/>29 packets 1<br/>[root@jp-10-<br/>cc<br/>[root@jp-10-<br/>cc<br/>[root@jp-10-<br/>cc<br/>[root@jp-10-<br/>[root@jp-10-<br/>[root@jp-10-<br/>[root@jp-10-<br/>[root@jp-10-<br/>[root@jp-10-</pre> | 100-0-48,/hom<br>amazon.com<br>) needad f<br>mupdate"<br>1-10-100-0-48<br>2.138 (100<br>2.138 (100<br>100-0-48<br>100-0-48 | <pre>/decluser /amazon-lin or security to apply al 40 ~]5 sudo 22-user]# pl 602.l389 statistics , 0 receives c2-user]# pl c2-user]# c2-user]# c2 c2-user 16 c2-user 16 c2-user]# d c2-user]# d c3-user]# d c3-user]# d c3-user</pre> | ux-2/<br>, out of 16 a<br>su<br>supdates.<br>su<br>ing 10.100.2.<br>56(84) bytes<br> | vailable<br>138<br>of data.<br>t loss, time<br>53 choco1.pe<br>53 choco1.pem<br>=damccoch | 28662ms-<br>m           |                     |                     |        |                     | -                              |                      |            |           |
|          |                   |          | - 04                        |                                                                                                    |                                                                                                    |                                                                                                    |                                                                                      |                                                                                           |                         |                     |                     |        |                     |                                |                      |            |           |
| age. Zi  | V 02 20 V         | 0105-202 | 4                           |                                                                                                    |                                                                                                    |                                                                                                    |                                                                                      |                                                                                           |                         |                     |                     |        |                     | and sold in                    |                      |            | 1216      |

Now connect your private subnet machine with private ip address to the machine Cmd is-ssh –I choco1.pem ec2-user@private ip address of private machine

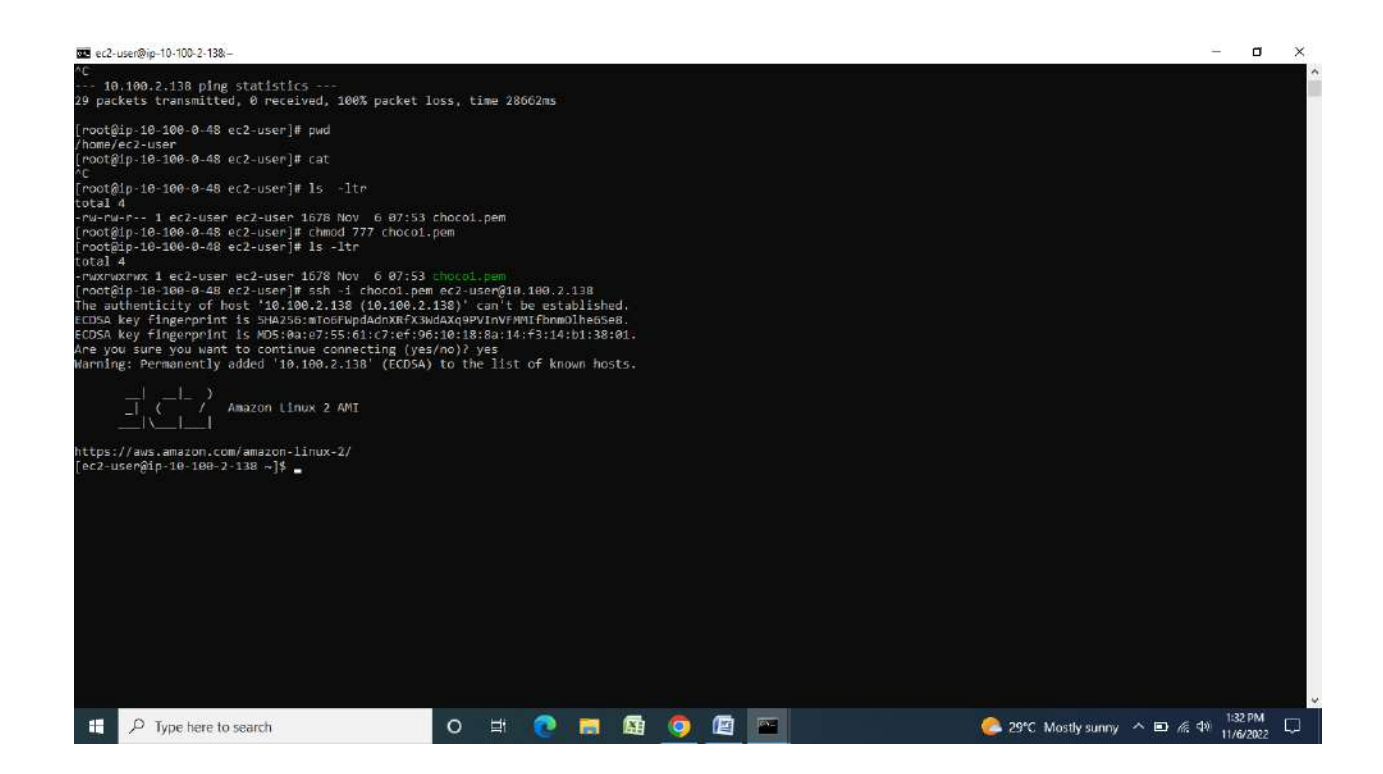